On ne va parler que du ghost puisque c'est un pas à pas pour lui, car après une installation toute propre, c'est quand même mieux de faire une image que de toujours formater et réinstaller un Windows, ce qui peut prendre parfois énormément de temps pour son installation avec tous les programmes.

Mais sachez qu'il y a d'autres programmes qui font le même genre d'image disque ou partition : Savepart, Drive Image, Partition Expert, Partition-Saving, Acronis True Image, Hard Disk Manager, Paragon Drive Backup, PC Cloneur, Partition saving, DiscWizard, Snapshot, G4U, Disk Imager, etc ... gratuit ou payant selon les programmes. Tous ou presque sont basés sur le même principe.

C'est en quelque sorte une photo ou "image disque" de partition ou disque faite à un instant "T" pouvant contenir un ou des systèmes d'exploitations installés et qui comprend la totalité des clusters utilisés de votre disque ou partition de ce que vous avez sur une partition ou un disque dur : MBR, système, programmes, données, partitions, etc...

# Attention ! Vous ne pouvez pas remettre une image d'un Windows XP ou Vista sur un autre PC

#### pour cause d'enregistrement de la configuration du PC par XP ou Vista

Ici il vous faut le programme ghost pour le DOS, soit sur une disquette, soit sur un cd-rom. Le programme ghost 2003 fonctionne impeccablement, avec prise en charge des partitions en NTFS.

Remarquez que ce pas à pas est aussi valable pour les versions précédentes, je pense notamment à la version 7.5

Avez-vous bien paramétré votre bios pour le boot ??

voir peut-être ceci : petite précision pour avoir la disquette au démarrage

ou petite précision pour avoir le cd-rom au démarrage

suivant le cas, si vous l'avez sur disquette ou cd-rom

Démarrez sur une disquette ou sur un cd-rom de <u>boot</u> ou de <u>démarrage</u> et lancez le programme Ghost pour le DOS

ce pas à pas n'est pas prévu avec la souris mais si vous l'avez sous DOS, c'est encore mieux pour choisir les menus,

donc toutes les manipulations pour voyager dans le programme se feront avec le clavier notamment avec les flèches de directions =

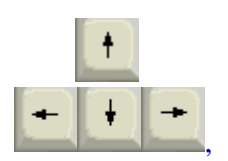

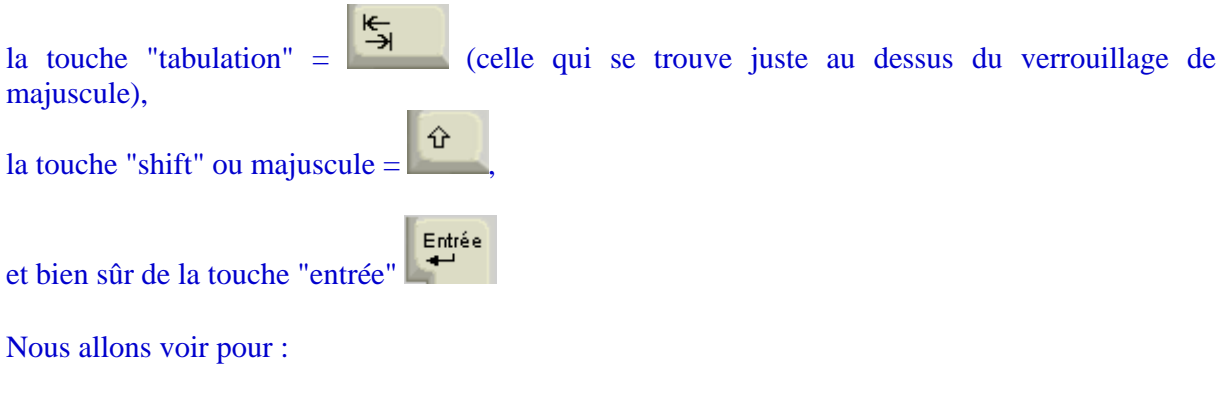

- <u>créer une image de partition</u>
- remettre une image de partition
- Options
- Options plus

L'exemple ici est de faire une image d'une partition système, d'un disque dur ayant 3 partitions, la première nommée "vistq" étant en NTFS donc non vue par le DOS, mais ghost sait la détecter mais ne sait pas écrire dessus, les autres nommées "polo" et "astucien" étant en FAT32. L'image étant enregistrée sur la partition "polo".

Maintenant il y a un tas de façon d'enregistrer une image ghost, soit vers une partition du disque dur comme ici, soit vers un gravage direct, soit vers un disque dur externe en usb, soit vers un deuxième disque dur en interne, soit vers une partition d'un deuxième disque dur en interne, ou encore en passant par un réseau interne, ... vous avez le choix mais il faut avoir aussi les bon pilotes.

Une petite astuce que je conseillerais, c'est d'enregistrer l'image comme ici sur une autre partition, puis de prendre un de mes <u>cd-rom bootable</u>, le graver, puis d'y rajouter les fichiers : ghost.exe si vous avez, les fichier .gho et .ghs en regravant ce dit cd-rom bootable, si pas assez de place, en regraver d'autres juste avec les fichiers.ghs en suivant l'ordre de leur numéro. Il suffira juste de booter sur le cd-rom bootable, de lancer manuellement le ghost en ligne de commande et enfin de remettre l'image comme c'est expliqué plus bas, le logiciel ghost demandera les cd suivants s'il y a lieu.

## créer une image de partition

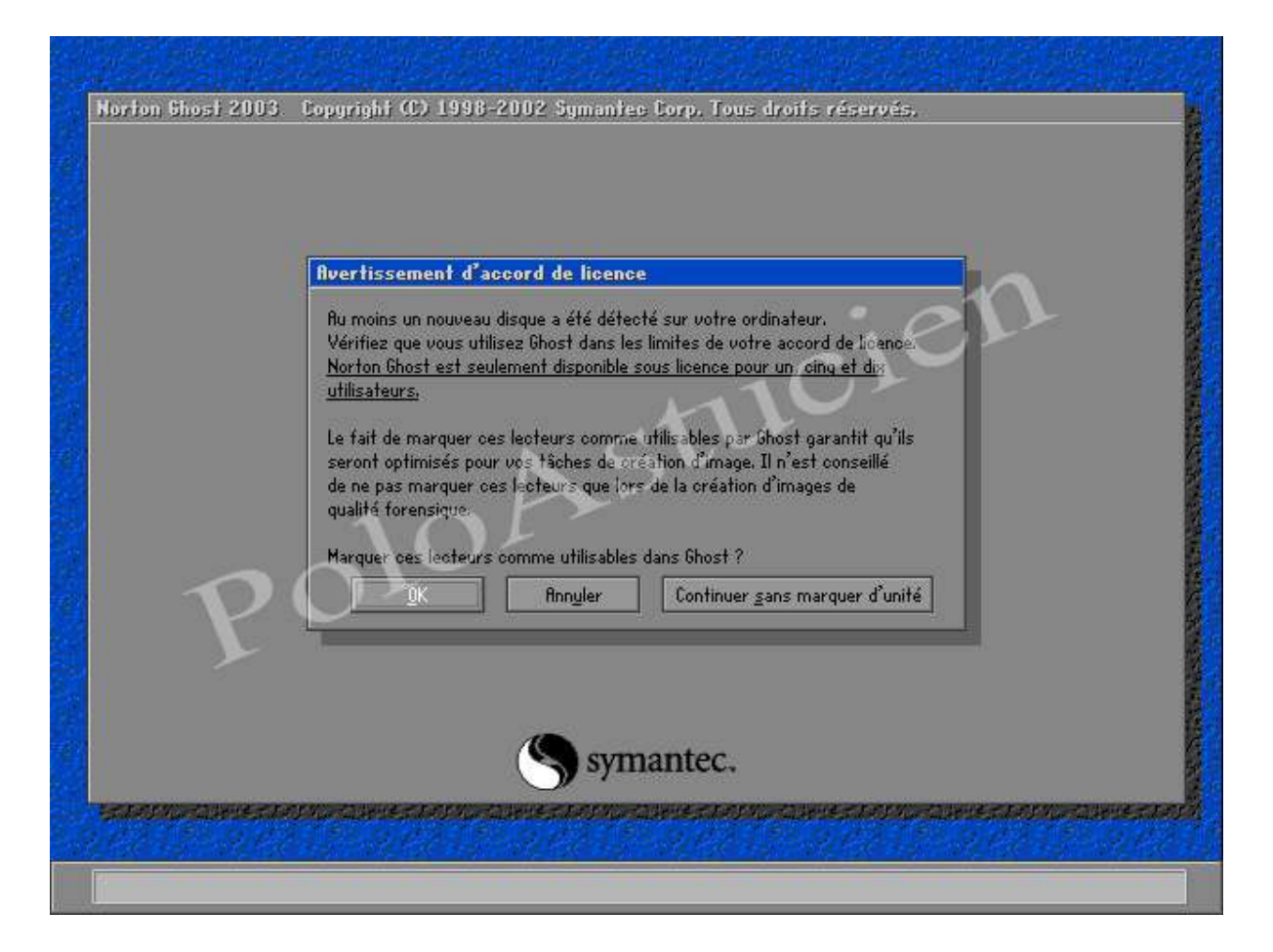

Voici ce que vous avez après le lancement du Ghost sous DOS, ici le 2003, soit vous pressez la touche "entrée" pour "marquer" directement en marquant le disque dur, cela ne vous sera plus proposé avec ce disque dur

| Norton Ghost 2003. | Copyright (C) 1998-2002 Symantee Corp. Tous droits réservés.                                                                                                    |
|--------------------|----------------------------------------------------------------------------------------------------|
| R                  | <section-header><section-header><section-header><section-header><section-header><section-header><section-header><text><text><text></text></text></text></section-header></section-header></section-header></section-header></section-header></section-header></section-header> |
|                    |                                                                                                    |

soit vous pressez 2 fois la touche "flèche droite" , puis la touche "entrée" marquer le disque dur, ce que je conseille au passage

### Attention ! Le fait de ne pas marquer le disque dur, peut empêcher de remettre une image

pour ne pas

PS : pour les versions précédentes, il n'y a pas de marquage du disque dur, la version 7.5 étant la dernière sans marquage

| A propos de Norton   | Ghost                                                                                                    |
|----------------------|----------------------------------------------------------------------------------------------------|
| Produit<br>Fabricant | Norton Ghost<br>Symantec Corporation<br>Copyright (C) 1998-2002 Symantec Corp. Tous droits réservés.<br>Si vos activités nécessitent des fonctionnalités plus puissantes, contactez<br>Symantec et etfectuez une mise à niveau vers Symantec Ghost Corporate Edition<br>Symantec Ghost Corporate Edition Inclut des fonctionnalités supplémentaires<br>incluant la diffusion d'images par Ghost, le déploiement d'applications, la migration |
| Nom<br>Société       | environnement réseau.<br>polo<br>poloastucien.                                                                                                    |
|                      | Symantec.                                                                                                    |

Entrée

la fenêtre "à propos", pressez la touche "entrée"

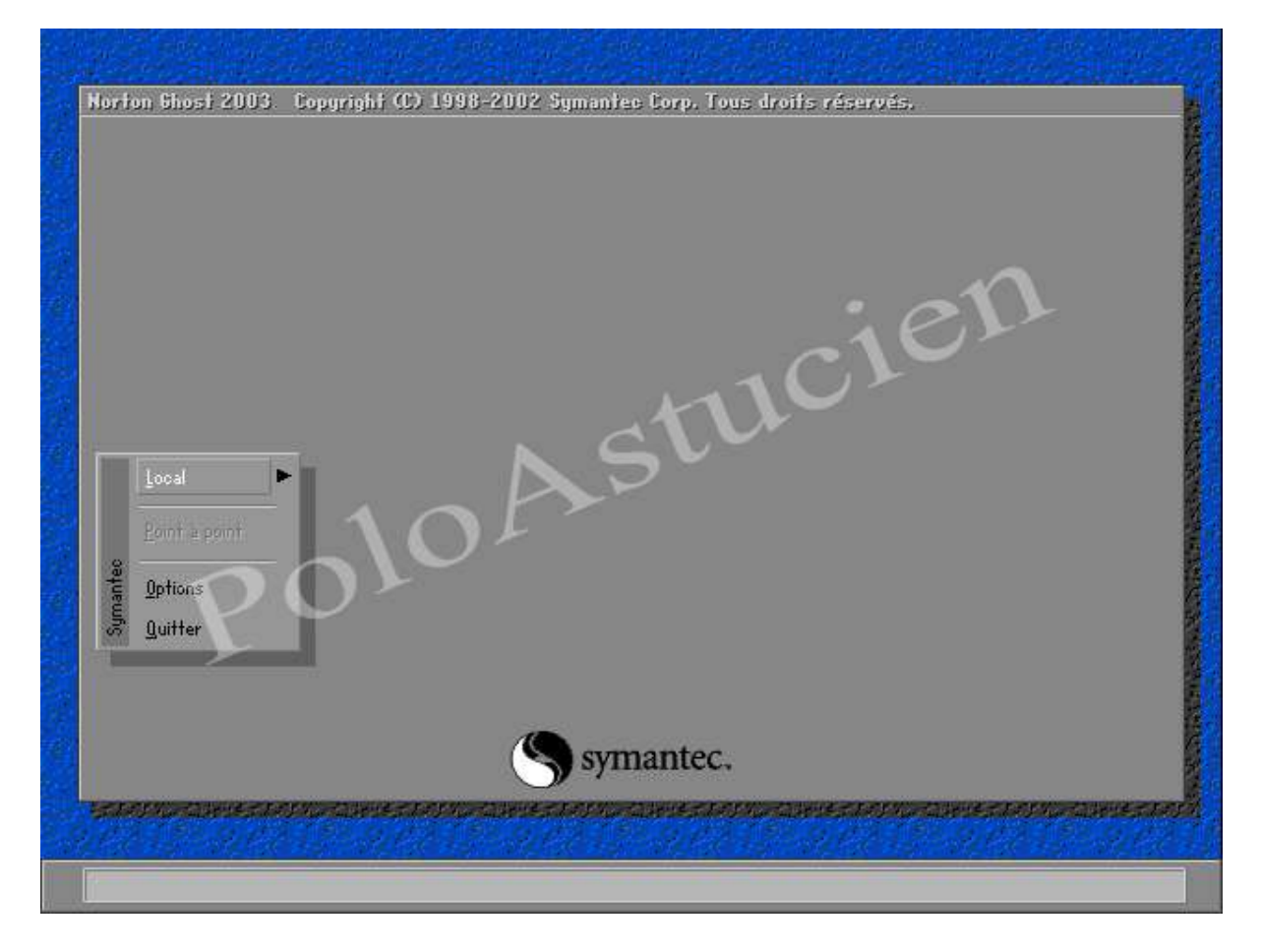

#### la fenêtre de choix

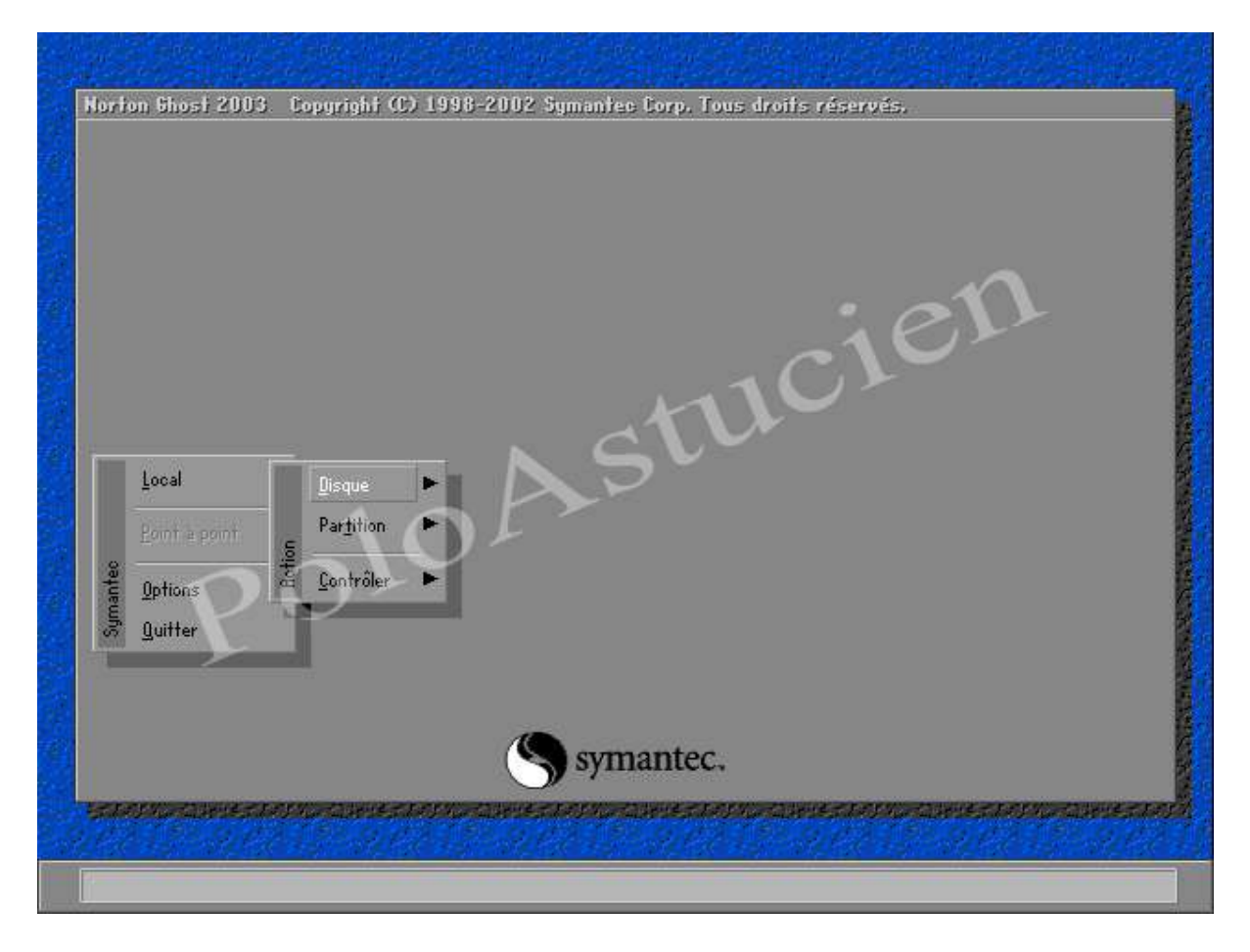

comme c'est une image de partition que l'on veut faire, choisir "local \ partition \ vers image" pressez la touche "flèche droite" et vous avez "disques"

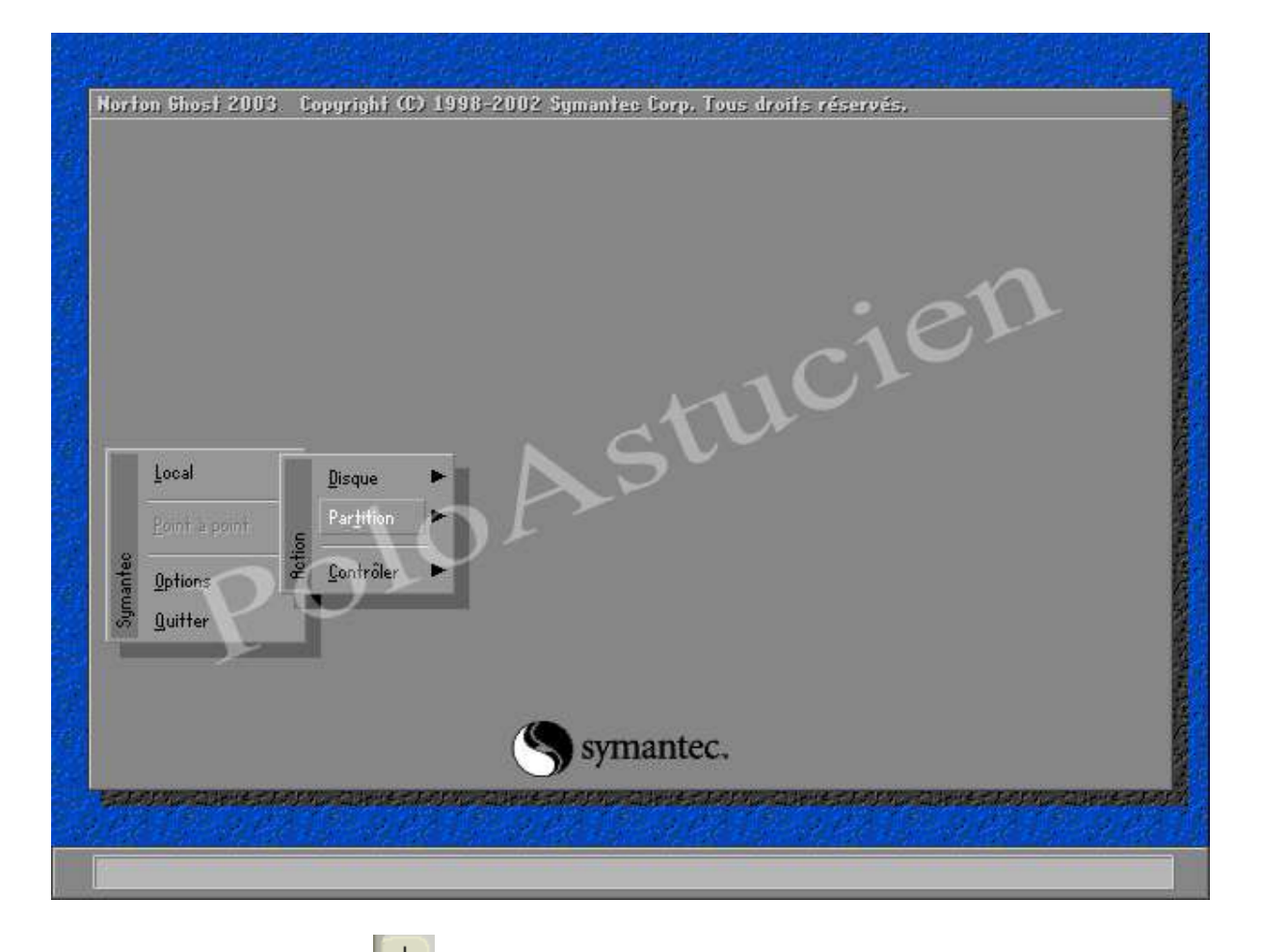

puis la touche "flèche bas" et vous avez "partition"

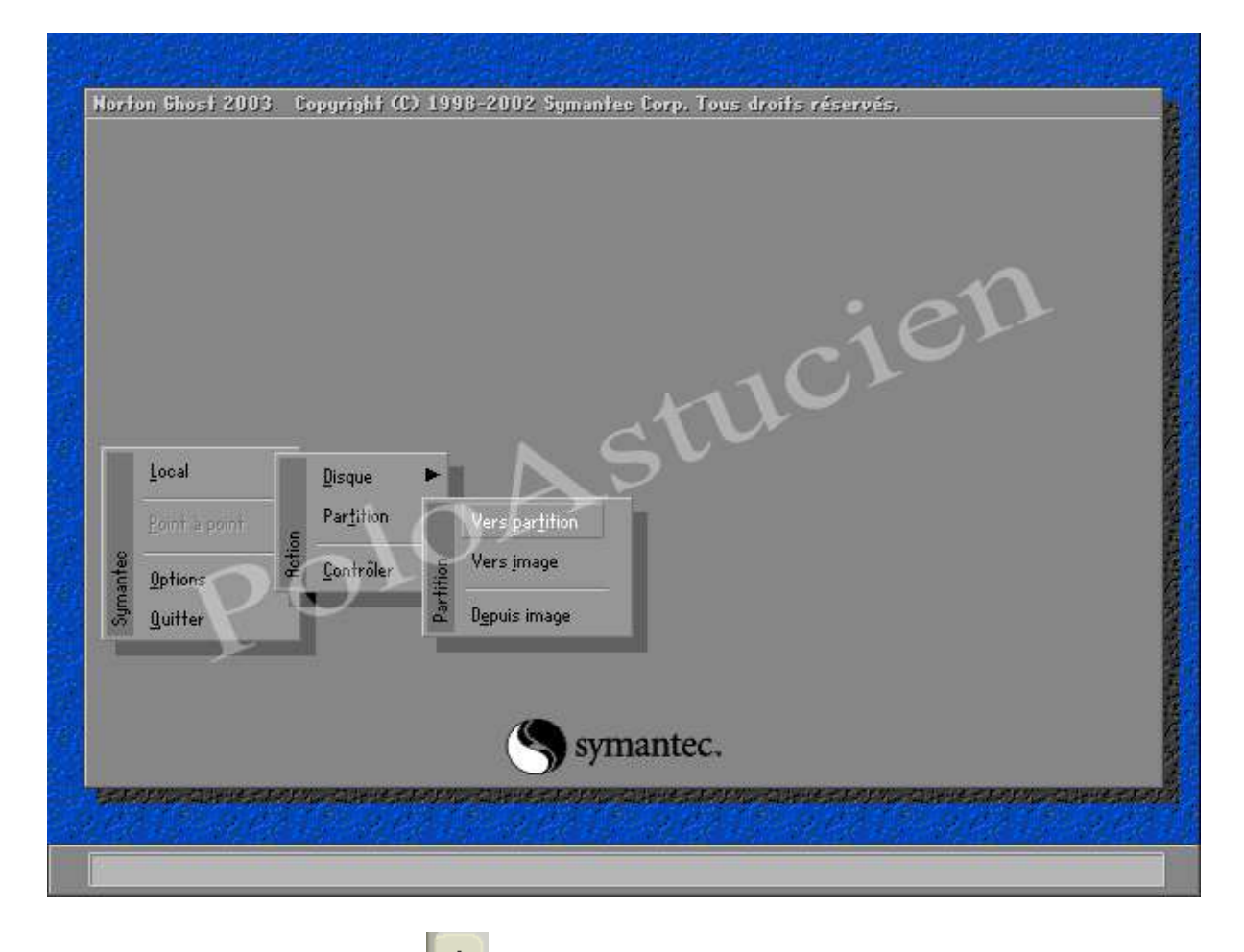

| Horton Shost 2003 | Copyright (C) 1998-2002 Symanites Corp. Tous droifs réservés. |
|-------------------|---------------------------------------------------------------|
| and game.         |                                                               |

de nouveau la touche "flèche bas" et vous avez "vers image", et pressez la touche "entrée"

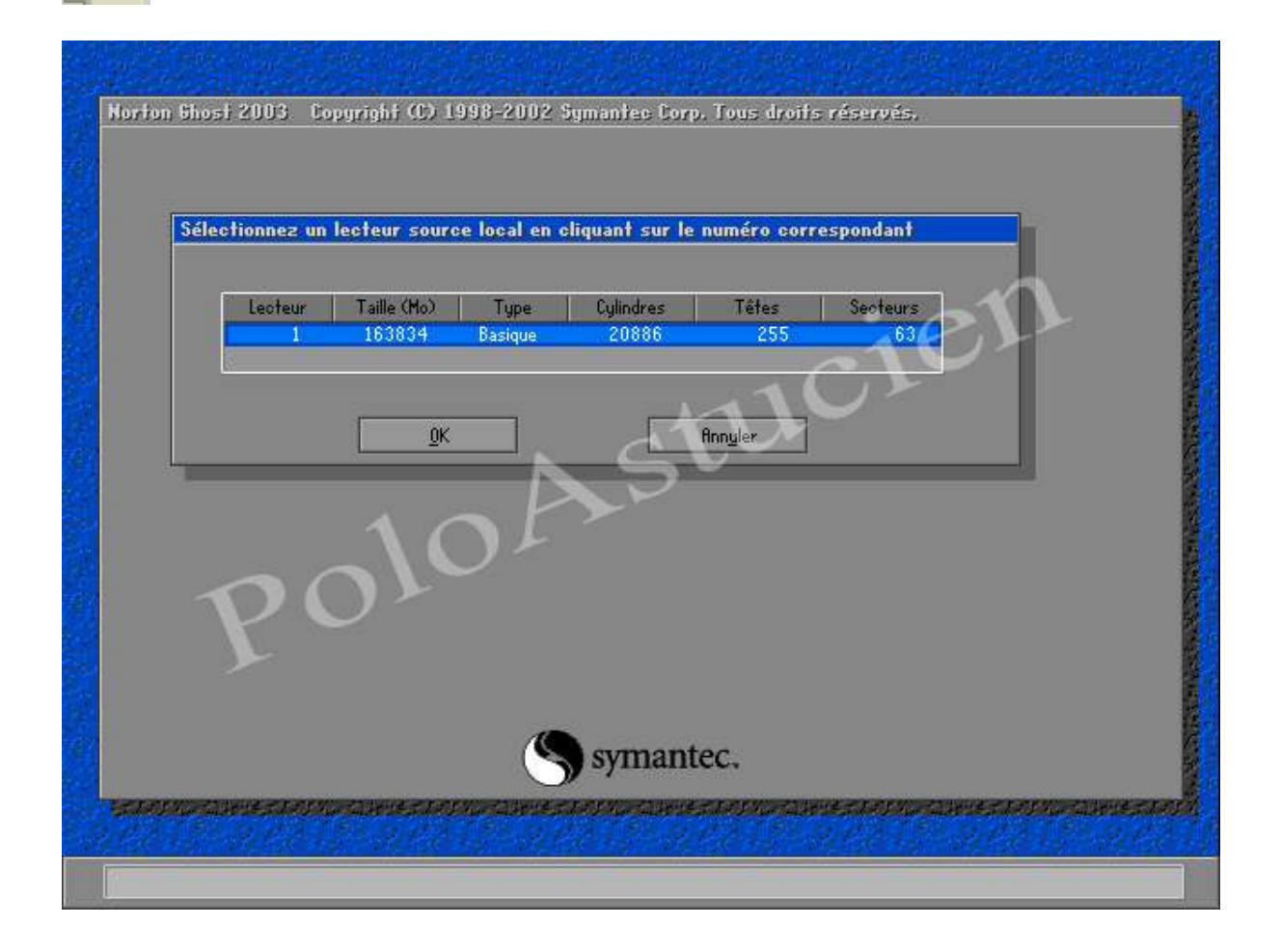

pressez la touche "tabulation" puisque vous n'avez qu'un seul disque dur, sinon il faudrait faire la touche "flèche bas" pour choisir un autre disque dur

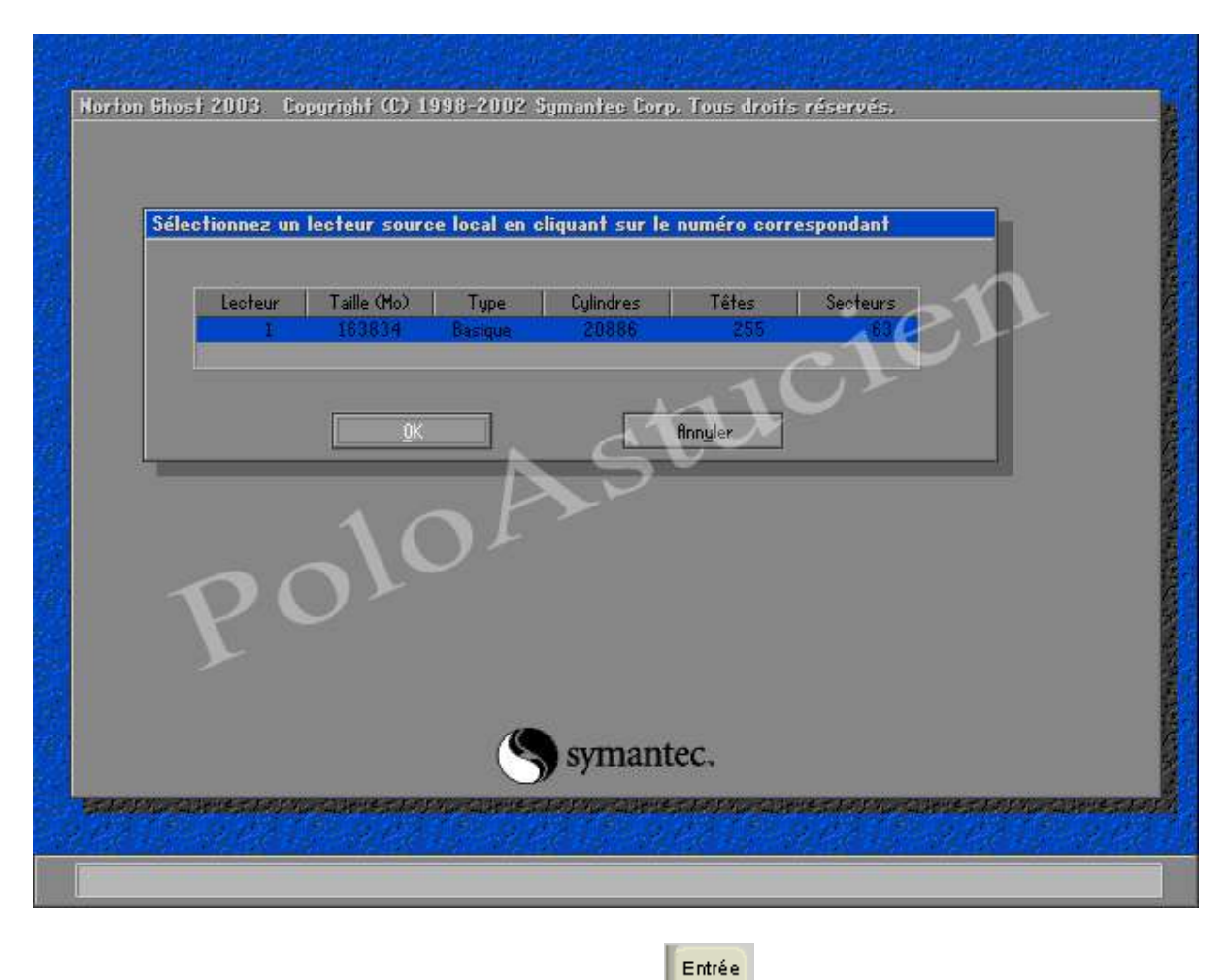

Pour confirmer par "OK", pressez la touche "entrée"

| Séle | ctionnez la | partition so                     | urce sur le    | lecteur Basiqu         | ıe † 1                               |                              |                             |
|------|-------------|----------------------------------|----------------|------------------------|--------------------------------------|------------------------------|-----------------------------|
|      | Elément     | Туре                             | ID             | Description            | Volume<br>Libellé                    | Taille<br>en Mo              | Taille dos<br>Honnées en Mo |
|      | 1<br>2<br>3 | Primaire<br>Primaire<br>Primaire | 07<br>0c<br>0c | NTFS<br>Fat32<br>Fat32 | Vista<br>NO NAME<br>NO NAME<br>Libre | 41012<br>20480<br>20426<br>0 | 5480<br>12<br>12            |
|      |             | 1                                | J              | <u>&gt;</u> S          | Total                                | 81917                        | 5504                        |
| 4    | 20          | 0-2                              | <u>r</u>       |                        | An                                   | nyler                        |                             |
|      |             |                                  | (              | Symar                  | ntec.                                |                              |                             |

voilà votre disque dur

vous pouvez remarquer que ce disque-ci a 3 partitions, une système en NTFS et les 2 autres en fat32

Ghost ne sait pas enregistrer une image sur du NTFS

là comme c'est la bonne partition qui est sélectionnée puisqu'on veut faire l'image du système,

pressez donc la touche "entrée" pour bien saisir la ligne

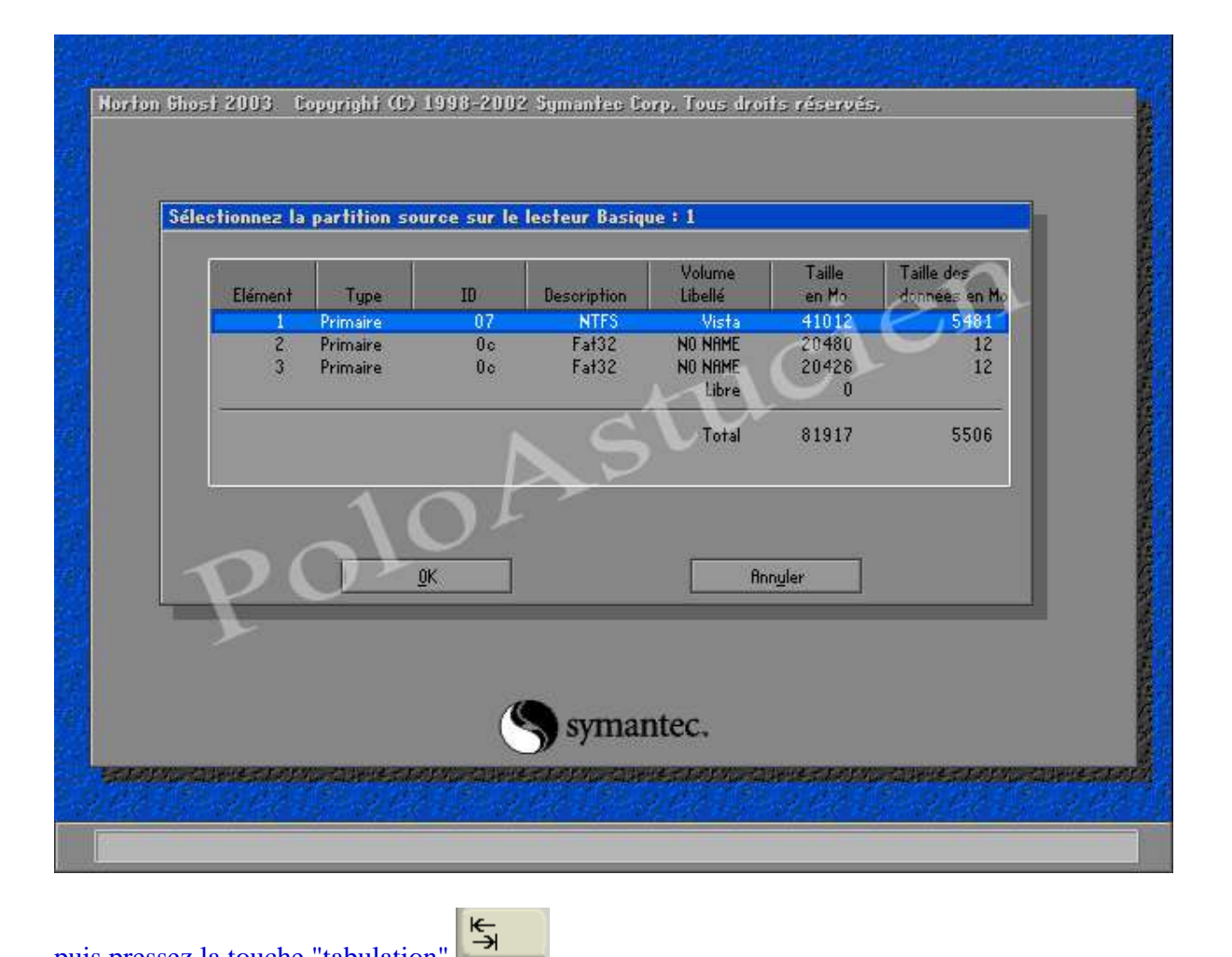

puis pressez la touche "tabulation"

| aille Taille des<br>1 Mo données en Mo<br>1010 5131<br>1480 12 |
|----------------------------------------------------------------|
| 012 5 121<br>1480 12                                           |
| 400 12                                                         |
| 0                                                              |
| 917 5506                                                       |
|                                                                |
|                                                                |
|                                                                |
|                                                                |
|                                                                |
|                                                                |

|   | Nom du fichier dans lequel copier l'image |
|---|-------------------------------------------|
|   | Bechercher dans : 🛃 A: Lecteur local      |
|   | Nom Taille Date                           |
|   | 10Astucien                                |
| P | Nom fichier : Enregistrer                 |
|   | Type de fichier : *.GHO T Annuler         |
|   | Description fichier image :               |

choix du lecteur pour y copier l'image, pressez les touches "shift" + "tabulation"

|   | Nom du fichier dans lequel copier l'image |
|---|-------------------------------------------|
|   | Nom Taille Date                           |
|   | 10AStucien                                |
| P | Nom fichier : Enregistrer                 |
|   | Type de fichier : ★,GH0 ▼ Annyler         |
|   | Tesculation unities angle :               |

la cellule de recherche du lecteur est sélectionnée, pressez la touche "flèche bas" pouvoir y choisir la partition

**b** pour

÷

|                                                                                                    | Nom du fichier dans lequel copier l'image                                                                                                    |
|----------------------------------------------------------------------------------------------------|----------------------------------------------------------------------------------------------------|
|                                                                                                    | Bechercher dans : 🛃 A: Lecteur local                                                                                                    |
|                                                                                                    | Non 111 EVistal Lecteur NTFS<br>CCD-R1 HL-DT-STDVDRAM GSA-H42N Lecteu<br>At Lecteur local<br>C: EPOLO] Lecteur local<br>D: ERSTUCIEN] Lecteur local                                                                                                    |
|                                                                                                    | 10Astu                                                                                                    |
|                                                                                                    | Nom fichier : Enregistrer                                                                                                    |
| L                                                                                                    | Type de fichier : *.6H0 T Annyler                                                                                                    |
|                                                                                                    | Description tichier image :                                                                                                    |
|                                                                                                    |                                                                                                    |
|                                                                                                    |                                                                                                    |
| the second second second second second second second second second second second second second second second s | Rest de la mérica des serses autories des serses ante des serses autories des serses autores des serses autores des serses des serses de la mérica de la mérica de la mérica de la mérica de la mérica de la mérica de la mérica de la mérica de la mérica de la mérica de la mérica de la mérica de la mérica de la mérica de la mérica de la mérica de la mérica de la mérica de la mérica de la mérica de la mérica de la |

# et choisissez la partition par la "flèche bas"

| Norton Ghost 200                              | 3. Copyright (C) 1998-2002 Symantee Corp. Tous droits réservés.<br>Nom du fichier dans lequel copier l'image                 |
|-----------------------------------------------|----------------------------------------------------------------------------------------------------|
|                                               | Bechercher dans : R: Lecteur local<br>Nor<br>C: IPUOI Lecteur local<br>C: IPUOI Lecteur local<br>D: CRSTUCIENJ Lecteur local |
| P                                             | Nom fichier : Enregistrer  Type de fichier : *,GHO  Description fichier image :                                              |
| ina manana ang ang ang ang ang ang ang ang an | Des en metro menores en metro menores en metro menores en metro menores en metro metro en metro da del 6504 e                |

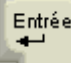

|   | Nom du fichier dans lequel copier l'image         |
|---|---------------------------------------------------|
|   | Bechercher dans 1 🖃 C: [POLO] Lecteur local       |
|   | Nom Taille Date                                   |
|   | 10Astucien                                        |
| P | Nom fichier 1                                     |
|   | Type de fichier : *.6H0 Type de fichier : Rongler |
|   | Description tichier image :                       |

#### on a ceci :

|                      | Nom du fichier dans lequel copier l'image   |
|----------------------|---------------------------------------------|
|                      | Bechercher dans ! 🖃 C: [POLO] Lecteur local |
|                      | Nom Taille Date                             |
|                      | JoAstucien                                  |
| P                    | Nom fichier : Enregistrer                   |
|                      | Type de fichier : *,GHO T Annyler           |
|                      | Description fichier image :                 |
| PROPERTY AND INCOME. | len en en en en en en en en en en en en e   |

|              | Nom du fichier dans lequel copier l'image |
|--------------|-------------------------------------------|
|              | Techer dans · C: [PULU] Lecteur local     |
|              | Nom lattle Uate                           |
|              | JoAstucien                                |
| $\mathbf{v}$ | Nom fichier :                             |
|              | Type de fichier : #,6H0 T Annuler         |
|              | Description fichier image :               |
|              |                                           |
|              |                                           |

et mettre un nom, pas trop long puisque si ghost doit couper le fichier en morceaux, le nom sera d'autant raccourci qu'il finira par 001, 002 etc...

En effet, Ghost, par défaut, coupe les fichiers qu'il enregistre à 2 GO, le 1er fichier a l'extension .gho, les suivants l'extension .ghs

| Norton Ghost 2003. Copyright (C) 1998-2002 Symantee Corp. Tous droits réservés, |                |
|---------------------------------------------------------------------------------|----------------|
| Nom du fichier dans lequel copier l'image                                       | and a          |
| Bechercher dans : 🖃 C: [POLO] Lecteur local 💽 🔁                                 |                |
| Nom Taille Date                                                                 |                |
| -10Astucien                                                                     |                |
| Nom fichier : Vista Enregistrer                                                 |                |
| Iype de fichier : *,6H0 T Annyler                                               |                |
| Description fichier image :                                                     |                |
|                                                                                 | E C            |
|                                                                                 |                |
| an an an an an an an an an an an an an a                                        | and the second |
| Le chemin courant est C/\*.GHO                                                  |                |

pressez 2 fois la touche "tabulation" pour arriver jusqu'a la case "description fichier image"

|   | Nom du fichier dans lequel copier l'image                                       |                    |
|---|---------------------------------------------------------------------------------|--------------------|
|   | Rechercher dans : 🖃 C: [POLO] Lecteur local                                     |                    |
|   | Nom Taille                                                                      | Date               |
| P | Norn fichier 1 vistg                                                            | <u>Enregistrer</u> |
|   | Type de fichier : *,6H0                                                         | T Annyler          |
|   | Description fichier image :                                                     |                    |
|   | vista d'installer sans programmes, sana activation puisque cle<br>Polofistucien | ist un essai       |
|   |                                                                                 | 12                 |

mettez ce que vous voulez comme description de l'image que vous allez faire, ce n'est pas la peine de mettre de date, on voit cela quand on veut remettre une image, puis pressez 2 fois la touche

"tabulation"

pour arriver jusqu'à la case "enregistrer"

|   | Nom du fichier dans lequel copier i image                                               |   |
|---|-----------------------------------------------------------------------------------------|---|
|   | hechercher dans : 🖃 C: [POLO] Lecteur local                                             |   |
|   | Nom Taille Date                                                                         | _ |
|   | ~ stucit                                                                                |   |
| - | Nom fichier t Vista                                                                     |   |
| P | Nom fichier : Vista Enregistrer                                                         |   |
| P | Nom fichier : vista<br>Iype de tichier : *.GHO T Annyler<br>Annyler                     |   |
| P | Nom fichier : vista<br>Type de tichier : *.GHO T Annyler<br>Description fichier image : |   |

là pressez la touche "entrée" choisie, ici la partition D: POLO

pour enregistrer l'image sur la partition que vous avez

| Indicateur de progress                                                                                                    | ion                                                                                                    |                          |      |
|----------------------------------------------------------------------------------------------------|----------------------------------------------------------------------------------------------------|--------------------------|------|
|                                                                                                    |                                                                                                    |                          |      |
| 0%                                                                                                    | age compressée (1916)                                                                                           |                          | 100% |
|                                                                                                    | Compresser le fichier image ?                                                                                   |                          |      |
| Statistiques                                                                                                    | Compresser le nomer image :                                                                                     |                          | ·    |
| ourcentage effec                                                                                                    | 2                                                                                                    |                          | 101  |
| n copies                                                                                                    |                                                                                                    | $\sim C$                 |      |
| o restants                                                                                                    |                                                                                                    |                          |      |
| emps écoulé                                                                                                    |                                                                                                    |                          |      |
| emps restant                                                                                                    |                                                                                                    |                          |      |
| 0.24.sta                                                                                                    |                                                                                                    | 1                        |      |
| upe de connexion                                                                                                    | Local                                                                                                    |                          |      |
| artition source                                                                                                    | Type :7 ENTFS], 41012 Ho                                                                                        | , 5782 Ho utilisés, Vist | a.   |
|                                                                                                    | depuis lecteur Local [1], 8                                                                                     | 1917 Ho                  |      |
| ionier de cestination                                                                                                    | Local fichier Livistq.onu                                                                                       |                          |      |
| ichier courant                                                                                                    |                                                                                                    |                          |      |
|                                                                                                    |                                                                                                    |                          |      |
|                                                                                                    |                                                                                                    | mantec                   |      |
|                                                                                                    | () sys                                                                                                    | manice,                  |      |
| CONTRACTOR OF A DESCRIPTION OF A DESCRIPTION OF A DESCRIP | CONTRACTOR OF STREET, STREET, STREET, STREET, STREET, STREET, STREET, STREET, STREET, STREET, STREET, STREET, S | CONTRACTOR OF STREET     |      |

fenêtre de compression d'image

## soit vous laissez comme ça, soit vous pressez la touche "flèche droite" pour votre choix

| Indicateur de progres        | sion                                              |
|------------------------------|---------------------------------------------------|
|                              |                                                   |
| 0%                           | nage compressée (1916) 100%                       |
|                              | Compresser le fichier image ?                     |
| Statistiques                 |                                                   |
| Vitesse (Mo/min)             |                                                   |
| Mo copies                    | 1027                                              |
| Mo restants<br>Terres ácoulá | Non Bapide Elevée                                 |
| Temps restant                |                                                   |
|                              |                                                   |
| Détails                      | 101                                               |
| Partition source             | Type :7 ENTFS], 41012 Ho, 5782 Ho utilisés, Vista |
| $-\infty$                    | depuis lecteur Local [1], 81917 Ho                |
| richier de destination       | Local tichier C:\vistq.bHU                        |
| Fichier courant              |                                                   |
|                              |                                                   |
|                              | Symantec.                                         |
|                              |                                                   |

perso je préfère la compression au maximum pour prendre le moins de place possible, après votre choix validez par la touche "entrée"

| Indicateur de p                                                                                                    | rogression                                                                                                    |
|----------------------------------------------------------------------------------------------------|----------------------------------------------------------------------------------------------------|
| 0%<br>Statistiques<br>Pourcentage effi<br>Vitesse (Mo/min<br>Mo copiés<br>Mo restants<br>Temps écoulé<br>Temps restant | Question : (1837)       100%         Poursuivre la création de l'image de partition ?       100%         Qui       Bon            |
| Détails<br>Type de connexi<br>Partition source<br>Fichier de destin<br>Fichier courant                                 | on Local<br>Type :7 ENTFS], 41012 Ho, 5782 Ho utilisés, Vista<br>depuis lecteur Local E11, 81917 Ho<br>Local fichier C:\vistq.6H0 |
| 1                                                                                                    | Symantec.                                                                                                    |
| error names and the se                                                                                                 | ter an either the and an either the and an either the and an either and an either the an either the and a state                   |

# demande de confirmation de création d'image, pressez la touche "flèche gauche"

| Indicateur de pro                 | gression                                                         |
|-----------------------------------|------------------------------------------------------------------|
| 0%                                | Question : (1837) 100%                                           |
| Statistiques<br>Poursentane effer | Poursuivre la création de l'image de partition ?                 |
| Vitesse (Mo/min)                  |                                                                  |
| Mo copies                         |                                                                  |
| Mo restants                       | Qui                                                              |
| Temps ecoule                      |                                                                  |
| rengo rearam                      |                                                                  |
| Détails                           |                                                                  |
| Type de connexion                 | b Local ( ) 🗡                                                    |
| Partition source                  | Type :7 ENTFS1, 41012 Ho, 5782 Ho utilisés, Vista                |
| Fishiar de ductinal               | depuis lecteur Local L1J, 81917 Mo<br>Local fichier C:\uista 6H0 |
| rionier de Gestilitat             |                                                                  |
| Fichier courant                   |                                                                  |
|                                   |                                                                  |
|                                   | Symantec.                                                        |
|                                   |                                                                  |

puis la touche "entrée"

Entrée

| Indicateur de progressio    | on l             |                       |                    |                          |
|-----------------------------|------------------|-----------------------|--------------------|--------------------------|
| 0%                          | 25%              | 50%                   | 75%                | 100%                     |
| Statistiques                |                  |                       | • •                | 1                        |
| ourcentage effectué         | 0                |                       | - 1.1              |                          |
| itesse (Mo/min)             | 440              |                       | Cie                | <u></u>                  |
| o copies                    | 22               |                       | 14                 |                          |
| o restants                  | 4/35             |                       |                    | 1                        |
| emps ecoule<br>emps restant | 10:21            | N CV                  |                    |                          |
| engo restam                 | 10000            | ND                    |                    |                          |
| látaile                     | 4                |                       |                    |                          |
| upe de connexion            | Local            | L                     |                    |                          |
| artition source             | Type :7 LNTFS]   | , 41012 Mo, 5782 Mo ( | ıtilisés, Yista    |                          |
| 121                         | depuis lecteur   | Local [1], 81917 Ho   |                    |                          |
| ichier de destination       | Local fichier C: | \vistq.GHO            |                    |                          |
| and the                     | a dura           |                       |                    |                          |
| chier courant               | U \$Mr I         |                       |                    |                          |
|                             |                  |                       |                    |                          |
|                             |                  | S symantec.           |                    |                          |
| Martine Party of the        | CALL CLARK STATE | HARING MARKET         | EN CASE CLARK CASE | CARLON CARLON CONTRACTOR |

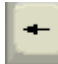

### Et voilà ! C'est parti, plus qu'à attendre la fin

| Indicateur de progressi      | on                    |                     |              |      |
|------------------------------|-----------------------|---------------------|--------------|------|
|                              |                       |                     |              |      |
| 0%                           | 25%                   | 50%                 | 75%          | 100% |
| Statistiques                 |                       |                     |              | 1    |
| ourcentage effectué          | 27                    |                     | -            |      |
| itesse (Mo/min)              | 139                   |                     | CAU          |      |
| o copies                     | 1298                  | 1000                | 1UL          | 7    |
| o restants                   | 3460                  |                     |              | 1    |
| emps ecoule                  | 9:19                  | CU                  |              |      |
| emps restant                 | 24:50                 |                     | 1/           | 56   |
|                              |                       |                     | -            |      |
| Vetalls<br>Vena da aconovias | 1 OL                  |                     |              |      |
| artition source              | Tune :7 INTEST. 41    | 012 Ma. 5782 Ma uti | licés. Vista |      |
| al mion source               | depuis lecteur Loca   | I [1]. 81917 Mo     | 11353) 11314 |      |
| ichier de destination        | Local fichier C:\vist | lg.6H0              |              |      |
|                              |                       |                     |              |      |
| ichier courant               | 9117 simsunb.ttf      |                     |              |      |
|                              |                       |                     |              |      |
|                              | 18                    |                     |              |      |
|                              | (×                    | symantec.           |              |      |
|                              |                       |                     |              |      |

Attention !! suivant la vitesse de votre PC, ça peut aller plus ou moins vite

| 0%                                                                                                    | 25%               | 50%                   | 75%            | 100% |
|----------------------------------------------------------------------------------------------------|-------------------|-----------------------|----------------|------|
| et at a second second second second second second second second second second second second second second second |                   |                       |                | 1    |
| pratistiques<br>ourcentage effectué                                                                              | 50                |                       | 219            |      |
| /itesse (Mo/min)                                                                                                 | 142               |                       | 200            |      |
| to copies                                                                                                    | 2407              |                       | 1 1 1 1        | 7    |
| lo restants                                                                                                    | 2354              |                       |                | 1    |
| emps écoulé                                                                                                    | 16:49             | ~1                    |                | /    |
| lemps restant                                                                                                    | 16:28             | A SV                  |                |      |
|                                                                                                    |                   |                       | 1              |      |
| Détails                                                                                                    | 4 0               |                       |                |      |
| Type de connexion                                                                                                | Local             |                       |                |      |
| artition source                                                                                                  | Type :7 LNTFS]    | , 41012 Ho, 5782 Ho u | tilisés, Vista |      |
| 121                                                                                                    | depuis lecteur l  | .ocal [1], 81917 Ho   |                |      |
| ichier de destination                                                                                            | Local fichier C:\ | vistq.GHO             |                |      |
|                                                                                                    |                   |                       |                |      |
| ichier courant                                                                                                   | 13586 NisLexicons | s0047.dll             |                |      |
|                                                                                                    |                   |                       |                |      |
|                                                                                                    |                   | ( sumantac            |                |      |
|                                                                                                    |                   | Symanice.             |                |      |

| 2                                     |                                                   |                      |               |      |
|---------------------------------------|---------------------------------------------------|----------------------|---------------|------|
|                                       | 25%                                               | 50%                  | 75%           | 100% |
| fatistiques                           | _                                                 |                      | • ~           | 5    |
| urcentage effectué                    | 75                                                |                      | ~/.1          |      |
| tesse (Mo/min)                        | 147                                               |                      | CI            |      |
| o copies<br>o costante                | 1156                                              |                      | 101           |      |
| imps écoulé                           | 24:28                                             | -                    | Jr - 1        | 1    |
| amps restant                          | 7:50                                              |                      |               |      |
|                                       |                                                   |                      |               |      |
| étails                                | 101                                               |                      |               |      |
| jpe de connexion                      | Local 🔰 🦯                                         |                      |               |      |
| artition source                       | Type :7 ENTFS], 4                                 | 1012 Mo, 5782 Mo uti | ilisés, Yista |      |
|                                       | depuis lecteur Loc                                | al LIJ, 81917 Mo     |               |      |
| shine de l'atientice                  | local fishion Cilui                               | -ta CHO              |               |      |
| chier de destination                  | Local fichier C:\vi                               | stq.6H0              |               |      |
| chier de destination<br>shier courant | Local fichier C:\vi<br>19595 HPFIMG <u>50.DLL</u> | stq.GHO              |               |      |
| chier de destination<br>chier courant | Local fichier C:\vi                               | stq.6HO              |               |      |
|                                       | depuis lecteur Loc                                | al [1], 81917 Ho     |               |      |

| Indicateur de progressio             | m                             |                         |                         |              |
|--------------------------------------|-------------------------------|-------------------------|-------------------------|--------------|
| 0%                                   | 25%                           | 50%                     | 75%                     | 100%         |
| Statistiques                         |                               |                         |                         | 5            |
| ourcentage effectué                  | 97                            |                         | - 191                   |              |
| /itesse (Mo/min)                     | 152                           |                         |                         |              |
| lo copies                            | 4638                          | 15                      | 1112                    | 7            |
| to cestants                          | 120                           |                         |                         | 1            |
| emps écoulé                          | 30:20                         |                         |                         | /            |
| Temps restant                        | 0:47                          |                         |                         |              |
| Détails                              | 101                           |                         |                         |              |
| l'ype de connexion                   | Local 🔰 🦯                     |                         |                         |              |
| Partition source                     | Type :7 LNTFS], 4             | 1012 Ho, 5782 Ho u      | tilisés, Yista          |              |
|                                      | depuis lecteur Lo             | cal [1], 81917 Ho       |                         |              |
| ichier de destination                | Local fichier C:\vi           | istq.6HU                |                         |              |
| ichier courant                       | 34856 (60c30717-<br>6e6cc752) | f8e4-11db-acf9-ba8f2a8; | 24659)(3808876b-c176-4e | 48-b7ae-0404 |
|                                      | (                             | symantec.               |                         |              |
|                                      |                               |                         |                         |              |
| Franking and the state of the second | <b>和外国主义和</b> 关系。             | esta a subscription and |                         | 这天上的大学和中国的   |

bientôt fini

| Indicateur de progressio              | n l                    |                                  |                       |                      |
|---------------------------------------|------------------------|----------------------------------|-----------------------|----------------------|
| 0%                                    | 25%                    | 50%                              | 75%                   | 100%                 |
|                                       | Cré                    | ation d'image terr               | ninée (1925)          | 1                    |
| Statistiques<br>Poursesteen ettechnik | 100                    |                                  | 0                     |                      |
| Vitesse (Mov/min)                     | 155                    | Création d'image                 | terminée correctement |                      |
| Mo copies                             | 4758                   | <b>b</b>                         |                       |                      |
| Mo restants                           | 0                      |                                  |                       |                      |
| Temps écoulé                          | 30:34                  | $\sim 1$                         |                       |                      |
| Temps restant                         | 0:00                   |                                  | Continuer             |                      |
|                                       |                        |                                  | Zounnider             |                      |
| Détails I                             | ANE                    | -                                |                       |                      |
| Type de connexion                     | Local                  | 10 U 7700 U                      | 1-1                   |                      |
| Partition source                      | donuic lootour loost   | 12 MO, 3702 MO U<br>F11 81017 Ma | tilises, Yista        |                      |
| Fichier de destination                | Local fichier C:\vista | LIJ, 01317 HO                    |                       |                      |
| rionier de ospringhon                 | Loodi Homer of Histo   | iono.                            |                       |                      |
| Fichier courant                       | 34864 00010019.dir     |                                  |                       |                      |
|                                       |                        |                                  |                       |                      |
|                                       | (                      |                                  |                       |                      |
|                                       | 5                      | symantec.                        |                       |                      |
|                                       | THUR PERFORMANCE       | Decomposition e de               |                       | NER REAL PROPERTY OF |

Entrée 🚽

Et voilà, c'est fini, pressez la touche "entrée"

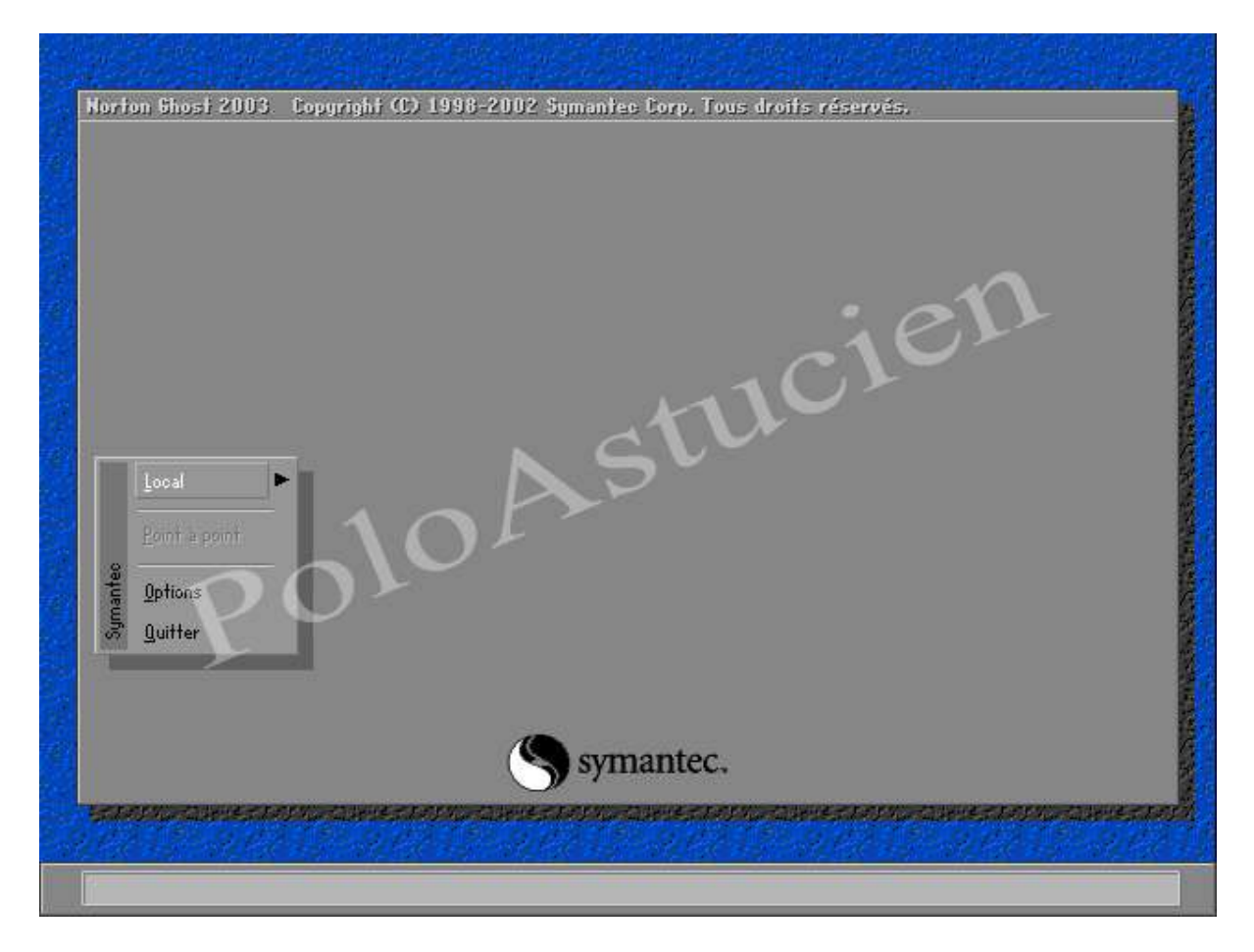

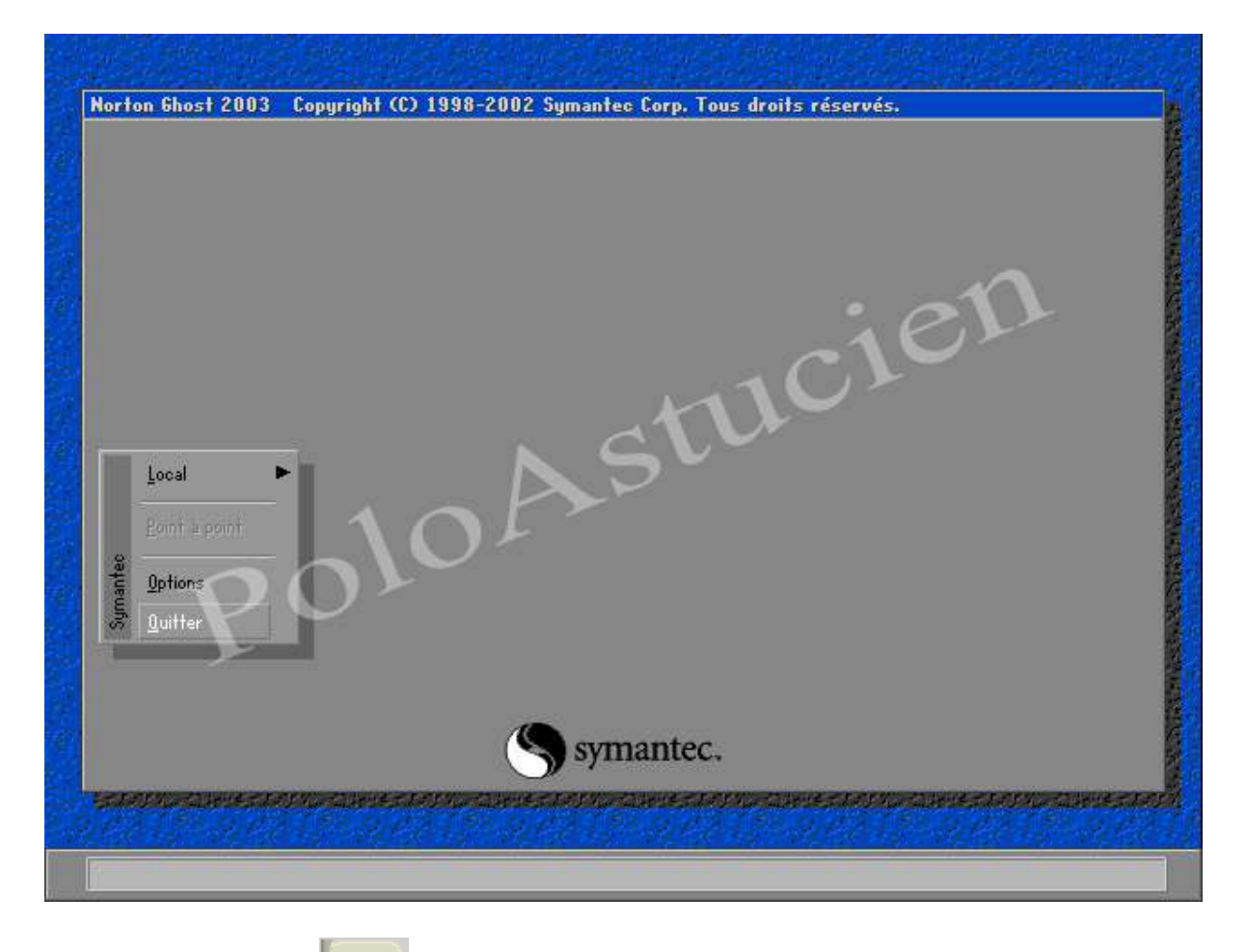

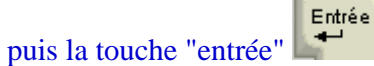

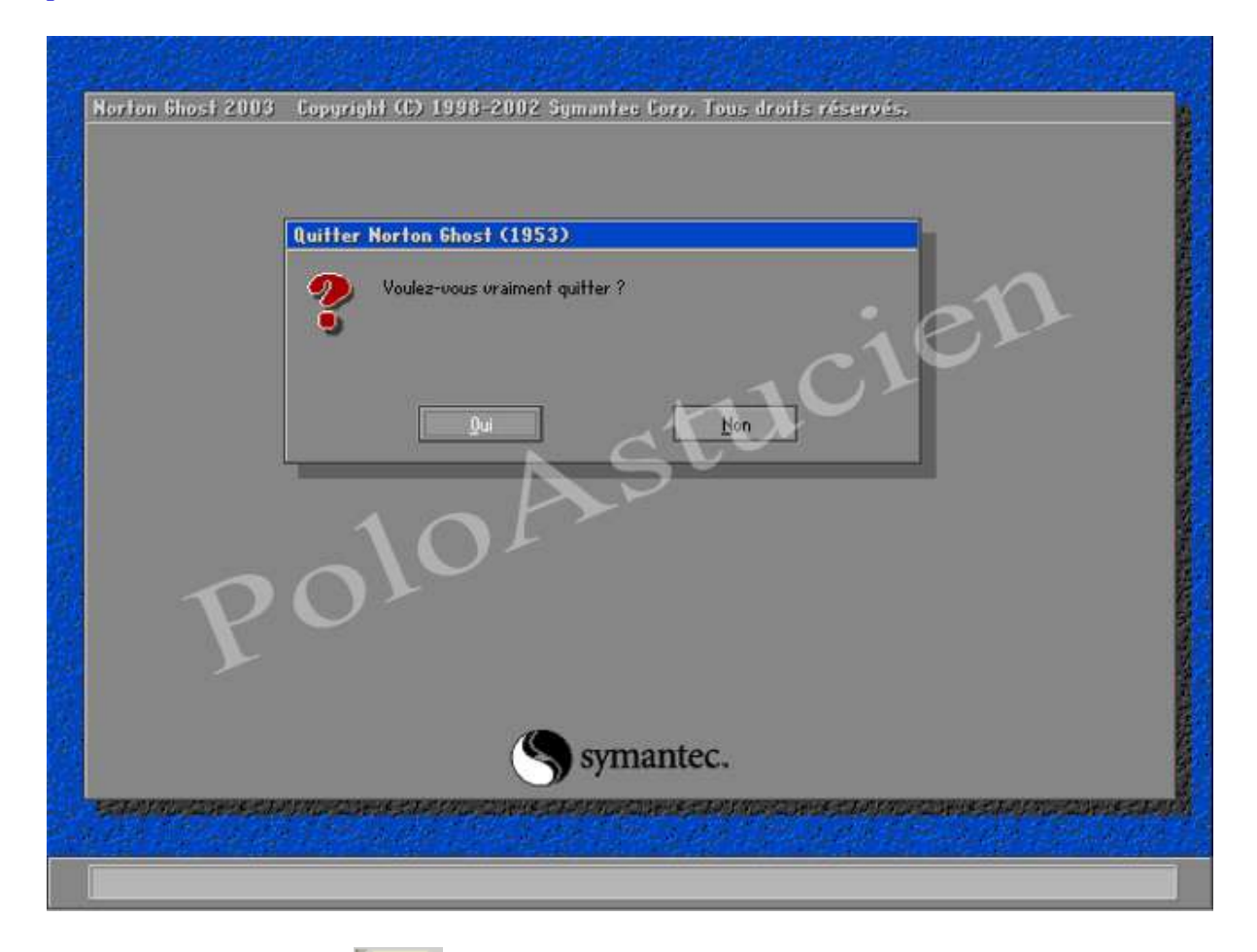

et vous voila sous DOS, arrêtez votre pc et retirez la disquette ou le cd-rom de boot ou de démarrage

## remettre une image de partition

| Norton Shost 2003 | Copyright (C) 1998-2002 Symantec Corp. Tous droits réservés,                                                                                                    |
|-------------------|----------------------------------------------------------------------------------------------------|
| P                 | Ruertissement d'accord de licence         Ru moins un nouveau disque a été détecté sur votre ordinateur.         Vérifiez que vous utilisez Ghost dans les limites de votre accord de licence.         Norton Ghost est seulement disponible sous licence pour un cinq et du:         utilisateurs:         Le fait de marquer ces lecteurs comme utilisables par Ghost garantit qu'ils seront optimisés pour vos tâches de création d'image. Il n'est conseillé de ne pas marquer ces lecteurs que lors de la création d'images de qualité forensique.         Marquer ces lecteurs comme utilisables dans Ghost ?         DK       Ringuler         Continuer gans marquer d'unité |
|                   | Symantec.                                                                                                    |
| *****             |                                                                                                    |

Voici ce que vous avez après le lancement du Ghost sous DOS, ici le 2003, soit vous pressez la touche "entrée" pour "marquer" directement en marquant le disque dur, cela ne vous sera

touche "entrée" pour "marquer" directement en marquant le disque dur, cela ne vous sera plus proposé avec ce disque dur

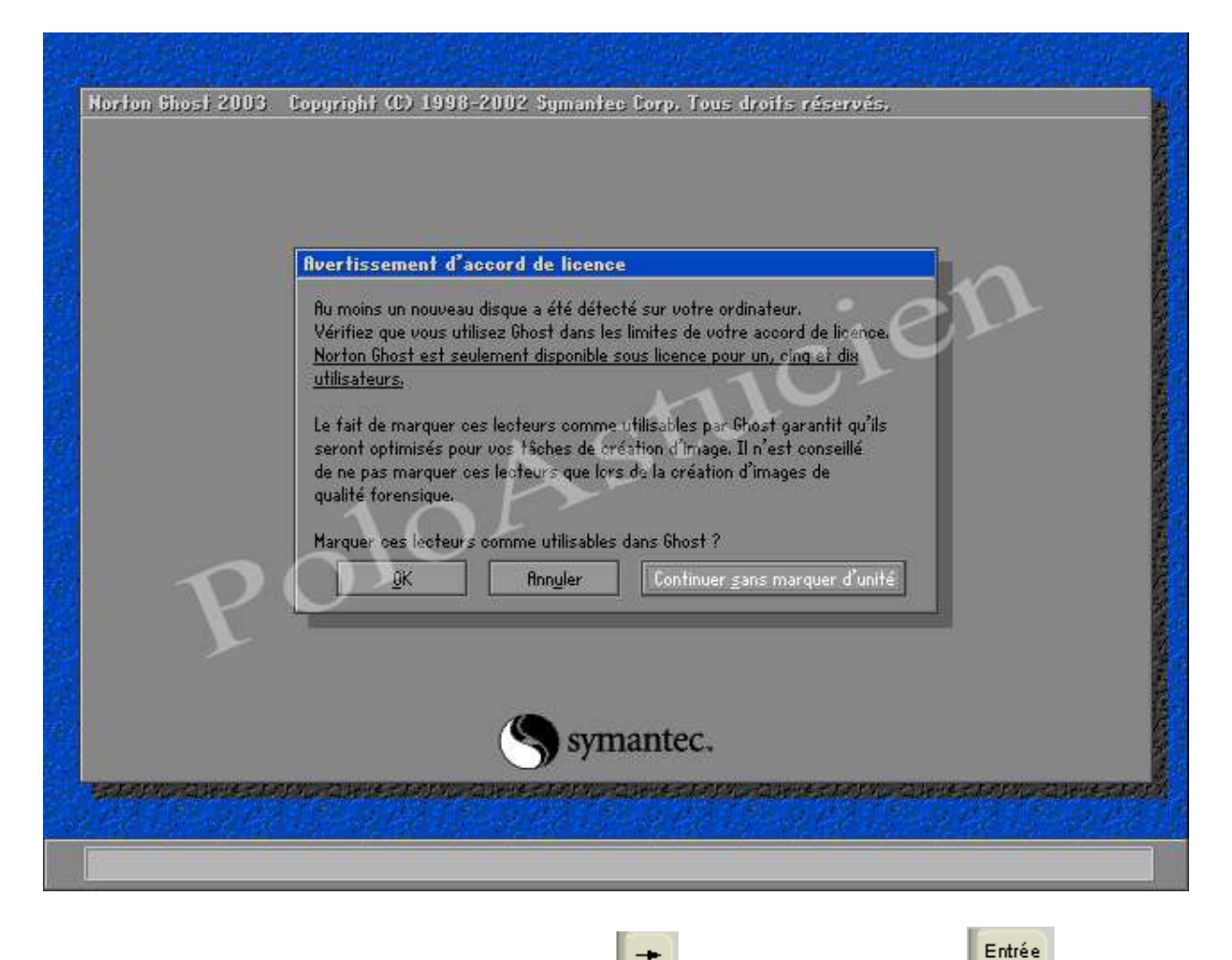

soit vous pressez 2 fois la touche "flèche droite" , puis la touche "entrée" pour ne pas marquer le disque dur, ce que je conseille au passage

#### Attention ! le fait de ne pas marquer le disque dur, peut empêcher de remettre une image

PS : pour les versions précédentes, il n'y a pas de marquage du disque dur, la version 7.5 étant la dernière sans marquage

| A propos de Norton   | 6host                                                                                                    |
|----------------------|----------------------------------------------------------------------------------------------------|
| Produit<br>Fabricant | Norton Ghost<br>Symantec Corporation<br>Copyright (C) 1998-2002 Symantec Corp. Tous droits réservés.<br>Si vos activités nécessitent des fonctionnalités plus puissantes, contactez<br>Symantec at effectues une roise à riveau yers Symantec Ghost Corporate Edition    |
|                      | Symantec Ghost Corporate Edition inclut des fonctionnalités supplémentaires<br>incluant la diffusion d'images par Ghost, le déploiement d'applications, la migration<br>d'utilisateur et l'administration à distance d'ordinateurs multiples en<br>environnement réseau. |
| Société              | polo<br>poloastucien<br><u>Q</u> K                                                                                                    |
|                      | Symantec.                                                                                                    |

la fenêtre "à propos", pressez la touche "entrée"

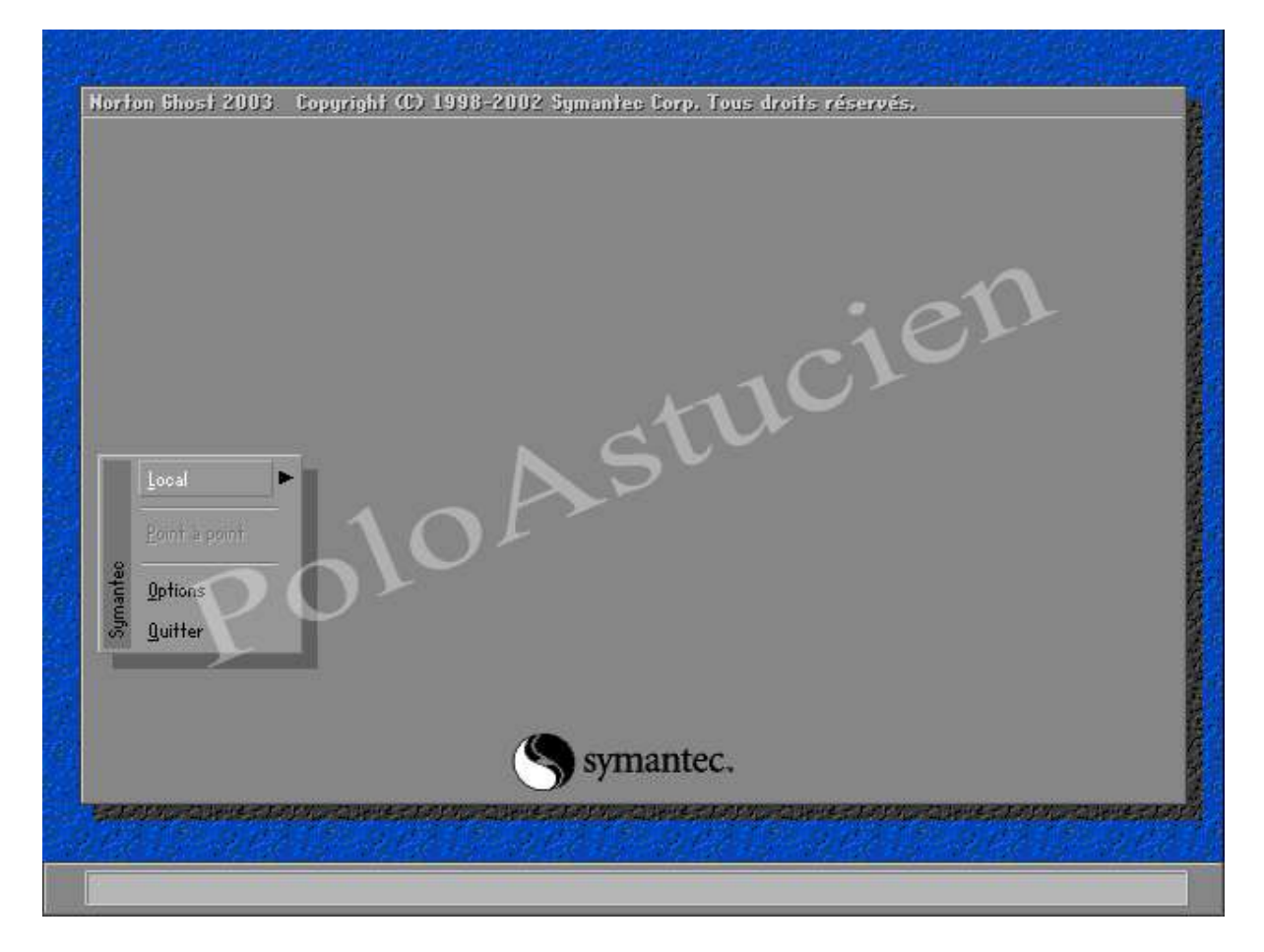

la fenêtre de choix

| Norton Ghost 2003.                           | Copyright (C) 1998-2002 Symantec Corp. Tous droits réservés, |  |
|----------------------------------------------|--------------------------------------------------------------|--|
| Local<br>Point a point<br>Options<br>Quitter | Disque<br>Partition<br>Contrôler                             |  |
|                                              | Symantec.                                                    |  |

comme c'est une image de partition que l'on veut faire, choisir "local \ partition \ vers image" pressez la touche "flèche droite" et vous avez "disques"

| Morton Shost 2003 Copyright (C) 1998-2002 Symantree Corp. Tous droits réservés. |
|---------------------------------------------------------------------------------|
|                                                                                 |

| Local<br><u>Local</u><br>2001 a pont | Copyright (C) 1998-2002 Symantee Corp. Tous droits réservés. |
|--------------------------------------|--------------------------------------------------------------|
| guitter                              | Contrôler<br>Depuis image                                    |

encore la touche "flèche droite" et vous avez "vers partition"

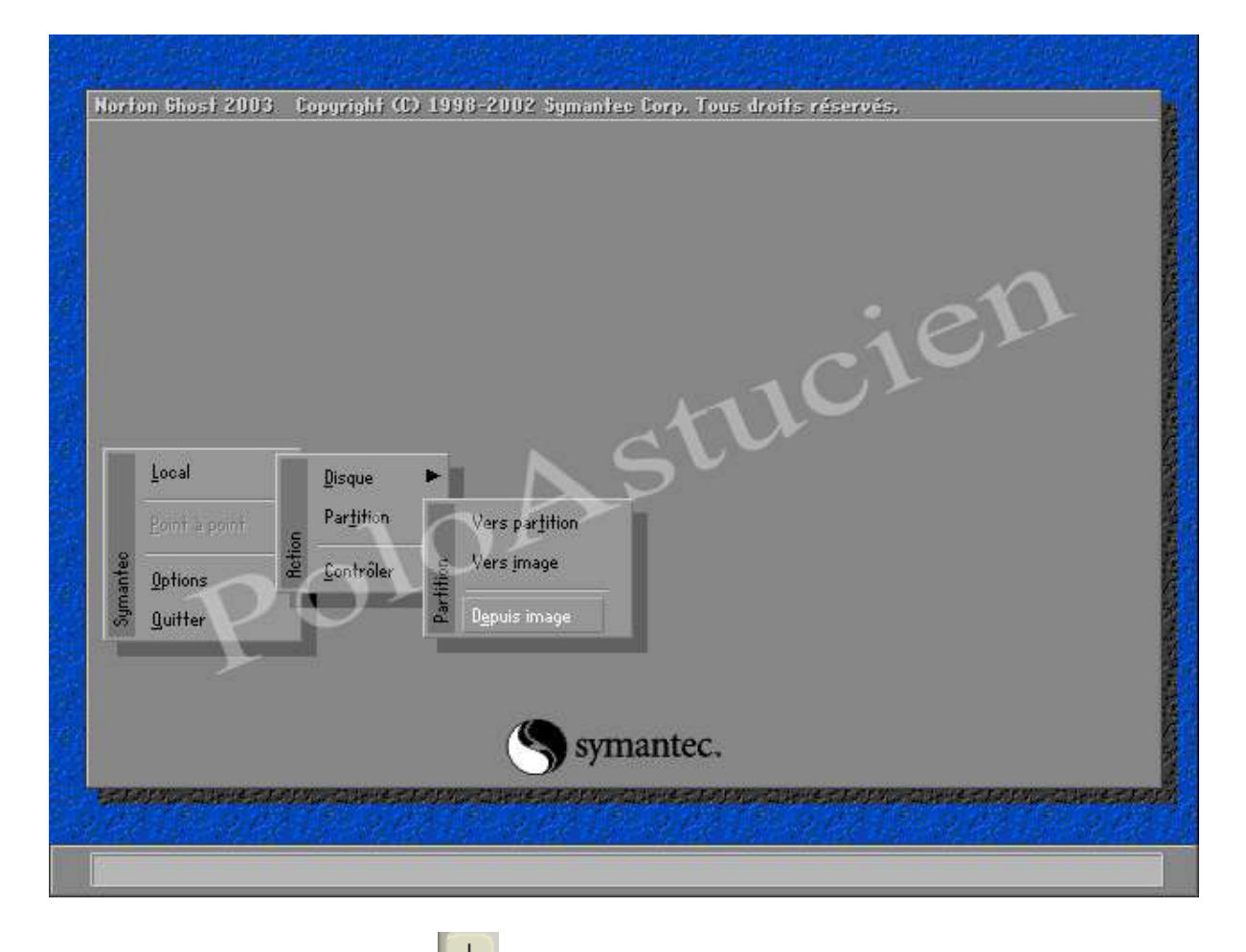

deux fois la touche "flèche bas" et vous avez "Depuis image", et pressez la touche "entrée"

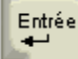

|   | Nom du fichier dans lequel copier l'image |
|---|-------------------------------------------|
|   | Bechercher dans : 🛃 A: Lecteur local      |
|   | Nom Taille Date                           |
|   | 10Astucien                                |
| P | Nom fichier : Enregistrer                 |
|   | Type de fichier : *.GHO T Annuler         |
|   | Description fichier image :               |

choix du lecteur pour y copier l'image, pressez les touches "shift" + "tabulation"

|   | Nom du fichier dans lequel copier l'image |
|---|-------------------------------------------|
|   | Nom Taille Date                           |
|   | 10AStucien                                |
| P | Nom fichier : Enregistrer                 |
|   | Type de fichier : ★,GH0 ▼ Annyler         |
|   | Tesculation unities analde :              |

la cellule de recherche du lecteur est sélectionnée, pressez la touche "flèche bas" pouvoir y choisir la partition

**b** pour

÷

| Bechercher dans : 🛃 Ri Lecteur local 💽 🔁 🧰                      |
|-----------------------------------------------------------------|
| - 111 (Uctal Loctaur NTES                                       |
| Rom     C: CPOLO3 Lecteur local     D: ERSTUCIEN3 Lecteur local |
| Nom fichier :                                                   |
| Tune de fichier : + CHO                                         |
| Description fichier image :                                     |
|                                                                 |
|                                                                 |

# et choisissez la partition par la "flèche bas"

| Norton Ghost 200     | 3. Copyright (C) 1998-2002 Symantee Corp. Tous droits réservés.                                                       |
|----------------------|----------------------------------------------------------------------------------------------------|
|                      | Nom du fichier dans lequel copier l'image                                                                             |
|                      | Bechercher dans : 🛃 A: Lecteur local                                                                                  |
|                      | Non C IVISIAL Cecteur NY13<br>C C POLOJ Lecteur local<br>D C EASTUCIENJ Lecteur local<br>D C EASTUCIENJ Lecteur local |
| P                    | Nom fichier :<br>Type de fichier :<br>Description fichier image :                                                     |
| Le chemin courant es | t si∖ghost\#.6H0                                                                                                    |

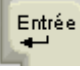

|   | Bechercher dans :         | C: [POLO] Lecteur local |                                            |  |
|---|---------------------------|-------------------------|--------------------------------------------|--|
|   | Nom                       | Taille                  | Date                                       |  |
|   | VISTQ.6H0                 | 2,147,482,587           | 05-02-2007 23:09:52<br>05-03-2007 01:39:10 |  |
|   |                           | N St                    | ucr                                        |  |
| - | 1<br>Nom fichier 3        |                         | Quorir                                     |  |
| Y | <u>Type</u> de fichier :  | *.GH0                   | Ringler                                    |  |
|   | Description fichier image | 21                      |                                            |  |

ici pressez la touche "flèche bas" pour choisir le fichier

|   | Bechercher dans :                                           | C: [POLO] Lecteur local      |                        |                   |
|---|-------------------------------------------------------------|------------------------------|------------------------|-------------------|
|   | Nom                                                         | n Taille                     | D:                     | te                |
|   | VISTO,GHO                                                   | 2,147,482,58                 | 05-02-20<br>7 05-03-20 | 07 01:39:10       |
|   |                                                             |                              | au'                    |                   |
| F | Nom fichier :                                               | VISTQ,GHO                    |                        | Quorir            |
| F | Nom fichier :<br>Type de fichier :<br>Description fichier i | VISTQ.GHO<br>*.GHO<br>mage ! | T                      | Quvrir<br>Annyler |

le fichier est sélectionné et vous pouvez lire le détail de ce que vous avez pu enregistrer au moment où vous avez fait l'image de partition

vous pouvez remarquer que ghost ne vous donne pas les fichiers suivants = vistq001.ghs, vistq002.ghs, etc...

Pressez la touche "tabulation" plusieurs fois pour arriver sur le bouton "Ouvrir"

| Becheroher dans : C: [POLO] Lecteur local     Nom Taille   05-02-2007 23:09:52   VISTQ.GHO   2,147,482,587   05-03-2007 01:39:10     Nom fichier :   VISTQ.GHO     Nom fichier :   *GHO     Image:     Vista d'installer sans programmes, sana activation puisque ciest un essai     Polofistucien                                                                      |   | Nom du fichier image                                           | source de la restauration  | D                                          |
|----------------------------------------------------------------------------------------------------|---|----------------------------------------------------------------|----------------------------|--------------------------------------------|
| Nom       Taille       Date         946CYCLE.01N       05-02-2007 23:09:52         VISTQ.6H0       2,147,482,587       05-03-2007 01:39:10         Nom fichier :       VISTQ.6H0       Querr         Iype de tichier :       *.6H0       Image:         vista d'installer sans programmes, sana activation puisque clest un essai       Polofistucien                   |   | Bechercher dans :                                              | 🗊 C: [POLO] Lecteur local  |                                            |
| SHECYCLEISIN       05-02-2007 23:09:52         VISTQ.GH0       2,147,482,587         O5-03-2007 01:39:10         Mom fichier :       VISTQ.GH0         Uppe de fichier :       *.GH0         Iype de fichier :       *.GH0         Iype de fichier :       *.GH0         Vista d'installer sans programmes, sana activation puisque clest un essai         PoloRstucien |   | Nom                                                            | Taille                     | Date                                       |
| Nom fichier 3       VISTQ.GHO         Type de fichier 1       *.GHO         Type de fichier 1       *.GHO         Description fichier image 1       Image:         Vista d'installer sans programmes, sana activation puisque ciest un essai       PoloRstucien                                                                                                    |   | VISTQ.6H0                                                      | 2,147,482,587              | 05-02-2007 23:09:52<br>05-03-2007 01:39:10 |
| Lype de tichier : *,6H0 <b>Y</b> Hnnuler<br>Description fichier image :<br>vista d'installer sans programmes, sana activation puisque clest un essai<br>Polofistucien                                                                                                    |   |                                                                |                            |                                            |
| Uescription tichier image :<br>vista d'installer sans programmes, sana activation puisque clest un essai<br>Polofistucien                                                                                                    | P | Nom fichier 3                                                  | VISTQ.GHO                  | Quorir                                     |
| Polofistucien                                                                                                    | P | Nom fichier :<br>Type de fichier :                             | VISTQ,GHO<br>*.GHO         | Quorir<br>T Annyler                        |
|                                                                                                    | F | Mom fichier :<br>Type de fichier :<br>Description fichier imag | VISTQ.GHO<br>*.GHO<br>ge 1 | Quorir<br>T<br>Annyler                     |

Entrée Pressez la touche "entrée"

| Sélec | tionnez la | partition so | urce depuis | le fichier imag | je       |        |                       |
|-------|------------|--------------|-------------|-----------------|----------|--------|-----------------------|
|       | Elément    | Туре         | ID          | Description     | Libellé  | Taille | Taille des<br>données |
|       | 1          | Primaire     | 07          | NTFS            | DiskLoad | 41012  | 5782                  |
|       |            |              |             | 1-1             | Total    | 41012  | 5782                  |
|       |            |              |             | -2-             | Ĥn       | nyler  |                       |
| P     |            |              |             |                 |          |        |                       |
|       |            |              | (S) 51      | mantec          |          |        |                       |

Pressez la touche "tabulation"

÷

puisque c'est la bonne partition source

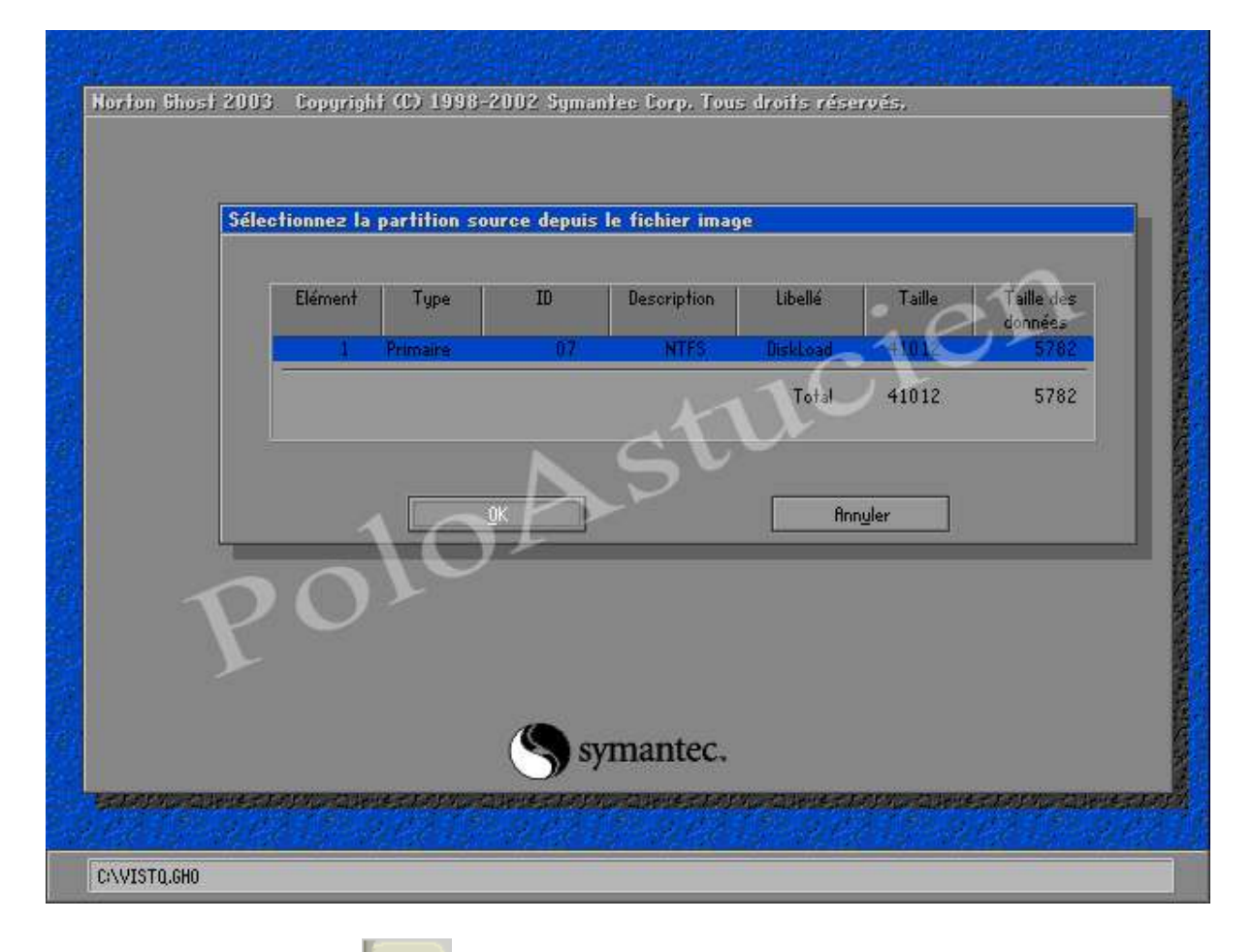

| Norton Ghost 2003. Copyright (C) 1998-2002 Symante | e Corp. Tous droits réservés.                     |
|----------------------------------------------------|---------------------------------------------------|
|                                                    |                                                   |
|                                                    |                                                   |
|                                                    |                                                   |
| Sélectionnez un lecteur de destination loca        | I en cliquant sur le numéro correspondant         |
| Instant Talls (Ma) Tana                            | Culindary Titles - State                          |
| 1 81917 Basique                                    | 10443 255 63                                      |
|                                                    |                                                   |
| OK S                                               | Brouter                                           |
|                                                    |                                                   |
|                                                    |                                                   |
| 005                                                |                                                   |
|                                                    |                                                   |
|                                                    |                                                   |
|                                                    | aantaa                                            |
| Syn                                                | lance,                                            |
| eraeun, airteraeun, airteraeun, airteraeun,        | adeletation, adeletation, adeletation, adeletatio |
|                                                    |                                                   |

Pressez la touche "tabulation" pour arriver au choix du lecteur de destination, surtout s'il y a plusieurs disques durs

ici un seul disque dur est présent.

| Norton Ghost 2003. Copyright (C) 1998-2002 Symantee Corp. Tous droits réservés,                                                                                                    |
|----------------------------------------------------------------------------------------------------|
| Sélectionnez un lecteur de destination local en cliquant sur le numéro correspondant<br>Lecteur Taille (No) Type Cylindres Têtes Sacteurs<br>1 81917 Basique 10443 25 63<br>QK Annyler |
| Symantec.                                                                                                    |
| C/VISTQ.GHO                                                                                                    |

Pressez donc la touche "entrée"

Entrée

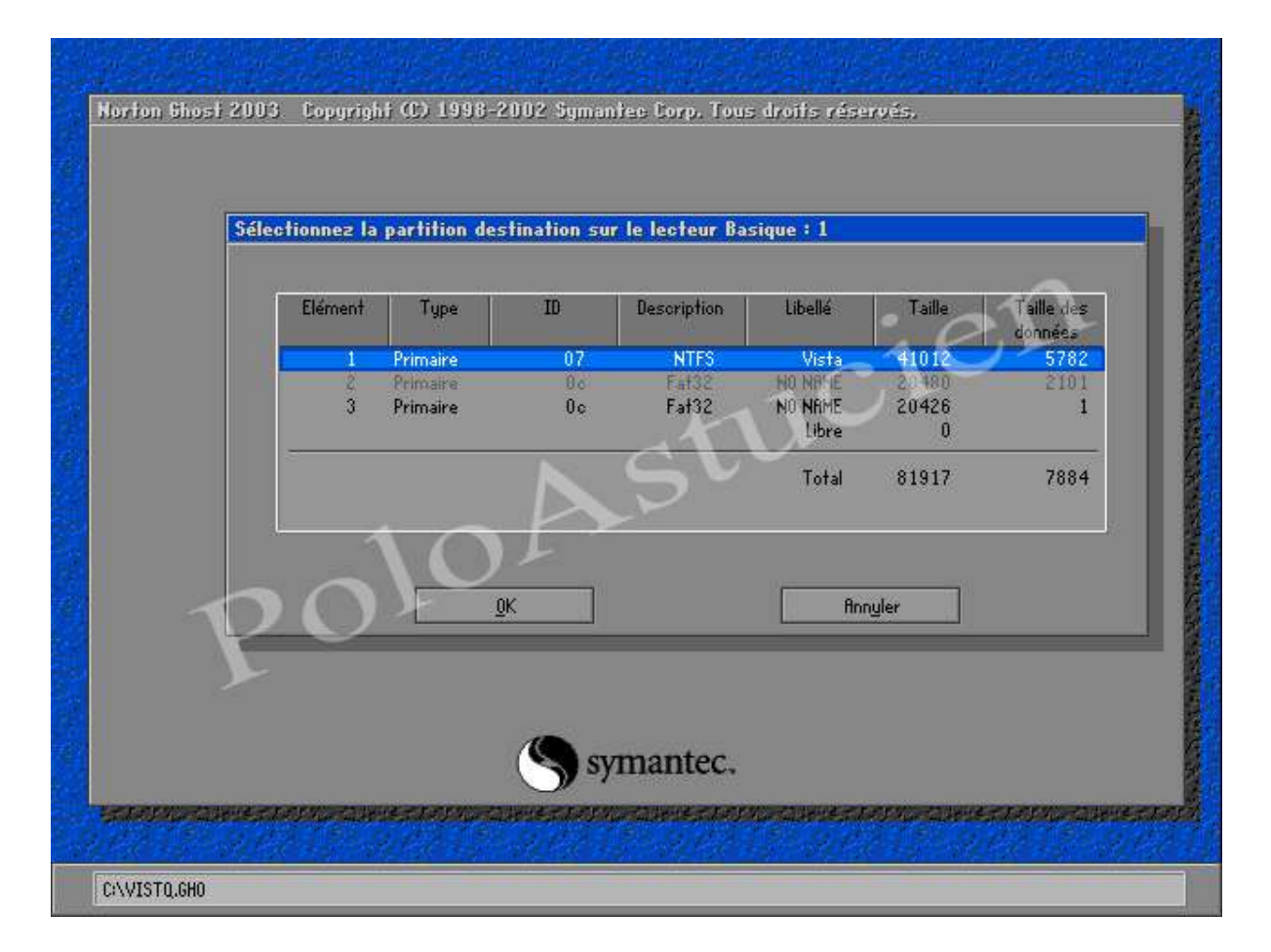

choix de la partition à restaurer

Pressez la touche "tabulation" puisque c'est cette partition que vous voulez restaurer

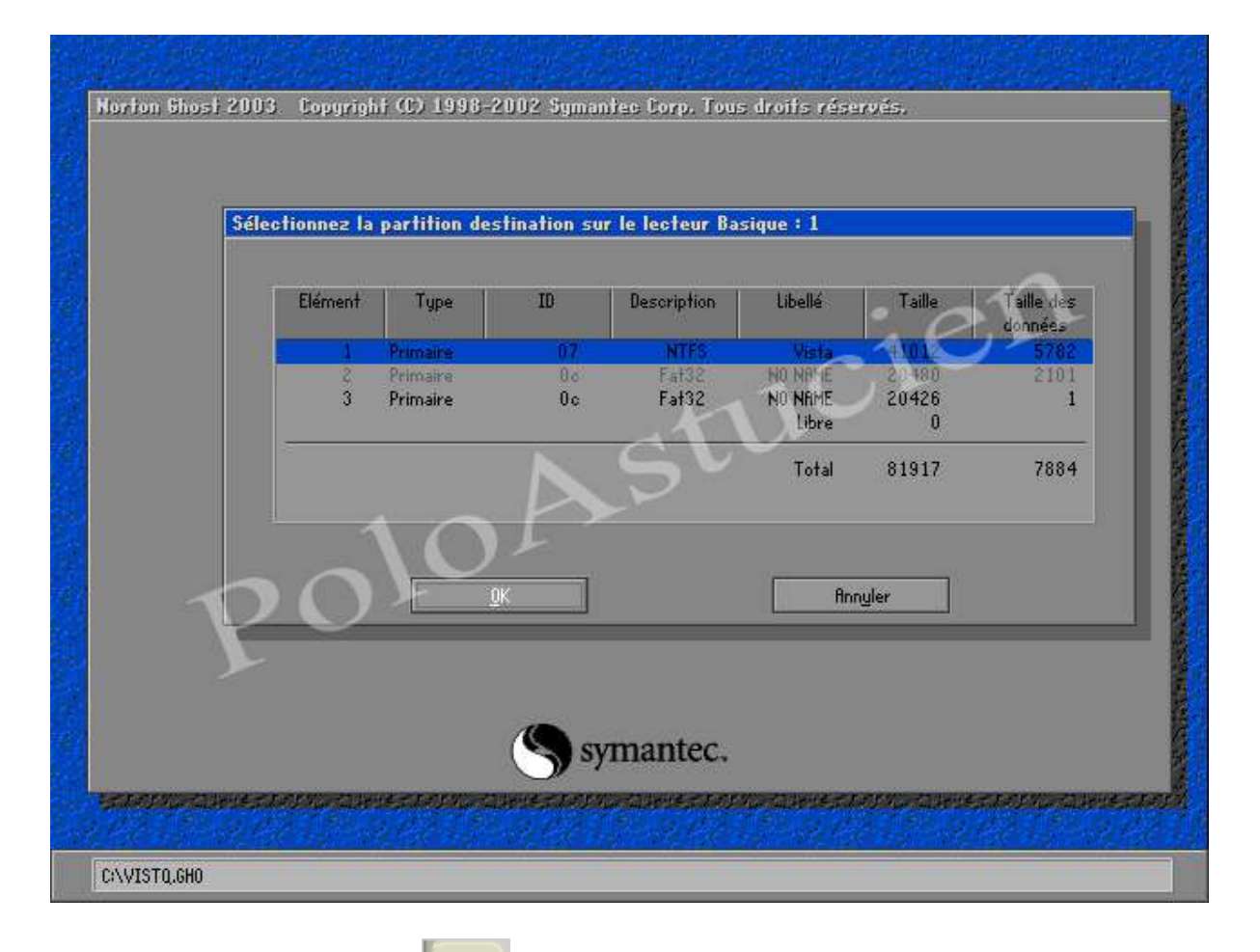

puis Pressez la touche "entrée"

pour confirmer

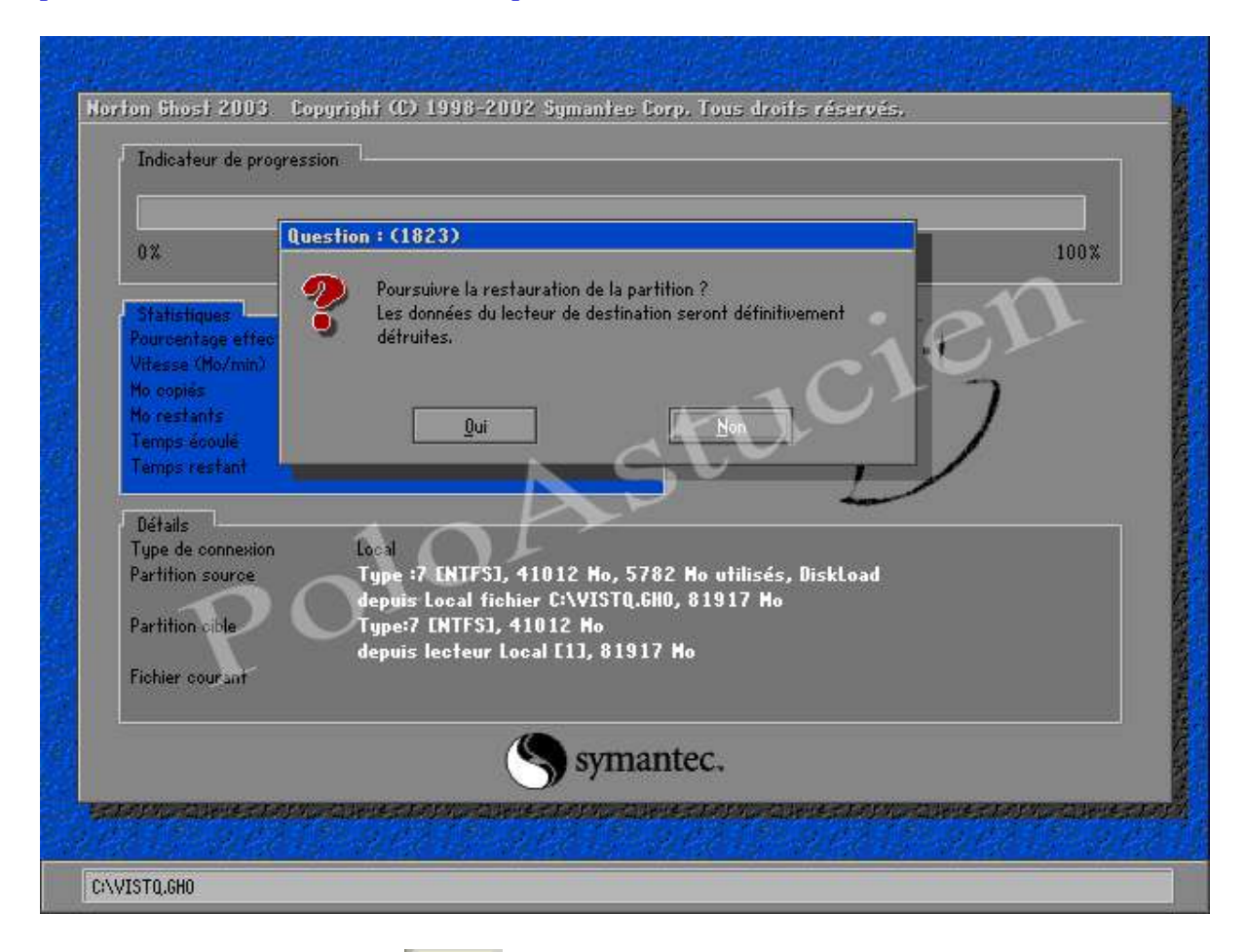

÷

ou la touche "flèche gauche"

| Indicaredi de prog                                                 | E25MHC                                                                                                    |
|--------------------------------------------------------------------|----------------------------------------------------------------------------------------------------|
| 0%                                                                 | Question : (1823) 100% Poursuivre la restauration de la partition ?                                                                                                    |
| Statistiques<br>Pourcentage effec<br>Vitesse (Mo/min)<br>Mo copies | Les données du lecteur de destination seront définitivement<br>détruites.                                                                                                    |
| Mo restants<br>Temps écoulé<br>Temps restant                       | Lui Non                                                                                                    |
| Détails<br>Type de connexion                                       | Local Contraction of the second second secon |
| Partition cible                                                    | depuis Local fichier C:\VISTQ.GH0, 81917 Ho<br>Type:7 [NTFS], 41012 Ho<br>depuis Local fill 81917 Ho                                                                                                    |
| Fichier courant                                                    |                                                                                                    |
|                                                                    | Symantec.                                                                                                    |

et la touche "entrée" pour répondre "oui"

| Indicateur de progression    |                  |                        |                   |                     |
|------------------------------|------------------|------------------------|-------------------|---------------------|
| 02                           | 25%              | 50%                    | 75%               | 100%                |
| Statistiques                 | _                |                        |                   | 11                  |
| ourcentage effectué          | 0                |                        | ~1.4              |                     |
| itesse (Mo/min)              | 120              |                        | 010               | de la               |
| o copies                     | 18               | in mark                | - 1U -            |                     |
| lo restants<br>Jamma Asculá  | 0.00             |                        |                   | 1                   |
| emps ecoule<br>lemns restant | 37:32            | N CL                   |                   |                     |
| soules a second              | Sector Sector    | N D                    |                   |                     |
| Détails                      |                  | 1                      |                   |                     |
| ype de connexion             | Local            | 4                      |                   |                     |
| artition source              | Type :7 ENTFS],  | , 41012 Mo, 5782 Mo u  | tilisés, DiskLoad |                     |
| $\sim$                       | depuis Local fic | hier C:\VISTQ.GHO, 819 | 17 Ho             |                     |
| artition cible               | Type:7 [NTFS],   | 41012 Mo               |                   |                     |
|                              | depuis lecteur l | .ocal [1], 81917 Ho    |                   |                     |
| ichier courant               | U \$MET          |                        |                   |                     |
|                              |                  |                        |                   |                     |
|                              |                  | symantec               |                   |                     |
|                              |                  | Junineev               |                   |                     |
| EN ALL BURGER BALLAND        |                  | HETTERS MARCHETTERS    |                   | Contraction and the |

#### et voila, la remise de l'image est en route

| Indicateur de progression |                  |                             |                          |               |  |
|---------------------------|------------------|-----------------------------|--------------------------|---------------|--|
|                           |                  |                             |                          |               |  |
| 0%                        | 25%              | 50%                         | 75%                      | 100%          |  |
| Statistiques              | _                |                             |                          | -17           |  |
| ourcentage effectué       | 25               |                             | - 1.6                    | PLF.          |  |
| (itesse (Mo/min)          | 213              |                             | 21.5                     |               |  |
| lo copies                 | 1206             |                             |                          | 7             |  |
| lo restants               | 3552             |                             |                          | 1             |  |
| emps écoulé               | 5:39             |                             |                          | 1             |  |
| lemps restant             | 16:37            | K CU                        |                          |               |  |
|                           |                  |                             |                          |               |  |
| Détails                   |                  |                             |                          |               |  |
| ype de connexion          | Local            |                             |                          |               |  |
| artition source           | Type :7 ENTFS]   | , 41012 Mo, 5782 Mo u       | tilisés, DiskLoad        |               |  |
| $ \rightarrow ($          | depuis Local fic | hier C:\VISTQ.GHO, 819      | 17 Ho                    |               |  |
| artition cible            | Type:7 [NTFS],   | 41012 Ho                    |                          |               |  |
|                           | depuis lecteur   | Local [1], 81917 Ho         |                          |               |  |
| ichier courant            | 9054 x86_micros  | oft-windows-f.,-microsoftya | heibold_31bf3856ad364e35 | _6.0.6000.163 |  |
|                           | 86_none_8c8ed1   | 6bb707d3be_msyhbd.ttf_16    | e5cd4d                   |               |  |
|                           |                  | 1                           |                          |               |  |
|                           |                  | symantec.                   |                          |               |  |
|                           |                  | <b>9</b> .                  |                          |               |  |

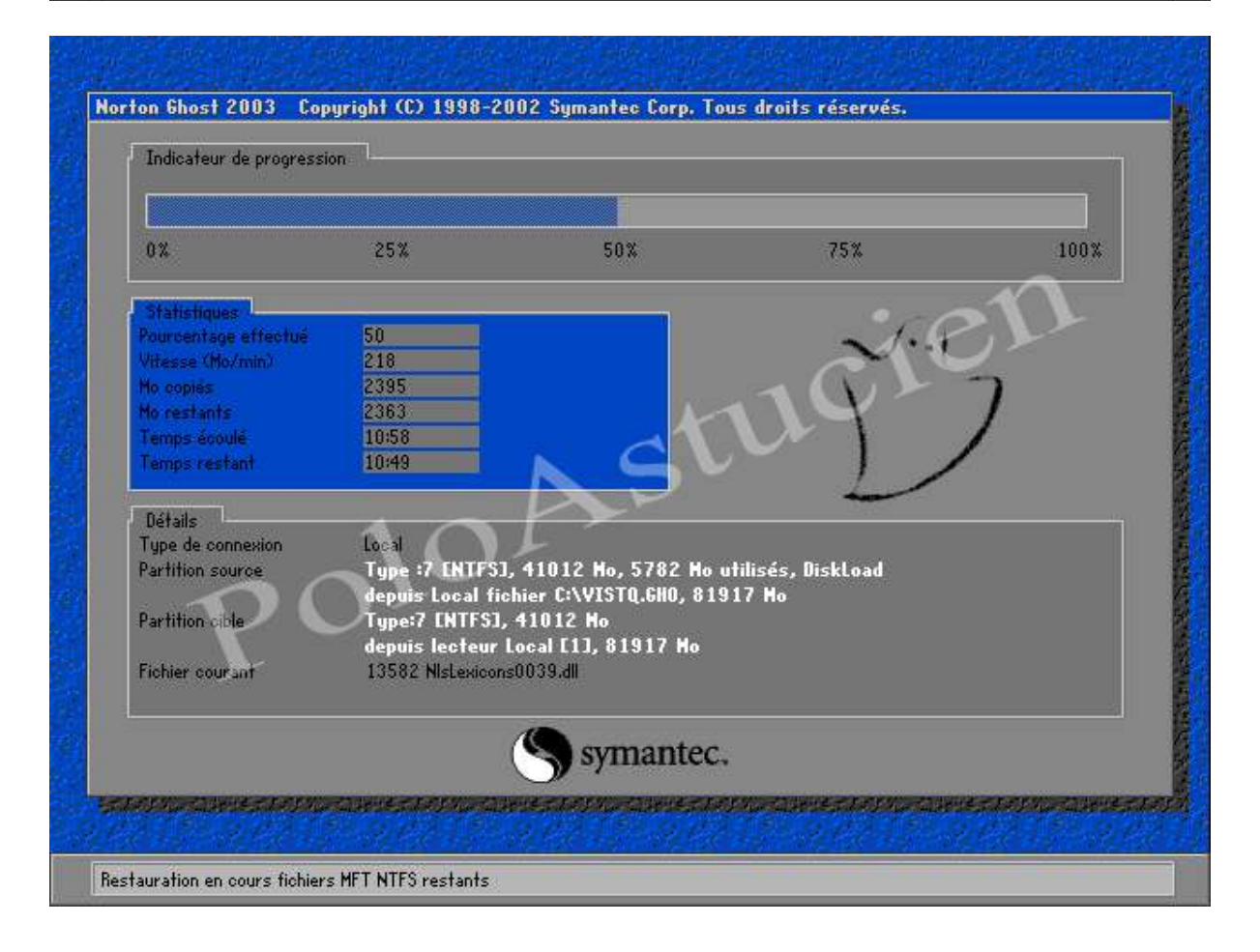

| 02                                                                                                    | 25%              | 50%                      | 75%                                                                                                    | 100% |
|----------------------------------------------------------------------------------------------------|------------------|--------------------------|----------------------------------------------------------------------------------------------------|------|
| Statistiques                                                                                                    | _                |                          |                                                                                                    | -17  |
| ourcentage effectué                                                                                                    | 75               |                          | -1.4                                                                                                    | -    |
| itesse (Mo/min)                                                                                                    | 227              |                          | 010                                                                                                    |      |
| o copies                                                                                                    | 3582             |                          | - (V) >                                                                                                    | 1    |
| o restants                                                                                                    | 1176             |                          |                                                                                                    | 1    |
| emps écoulé                                                                                                    | 15:46            |                          |                                                                                                    | /    |
| emps restant                                                                                                    | 5:10             |                          |                                                                                                    |      |
| and the start of the                                                                                                    |                  |                          | the second second second second second second second second second second second second second second second s |      |
| Détails                                                                                                    | 4.0              |                          |                                                                                                    |      |
| ype de connexion                                                                                                    | Local            | ×                        |                                                                                                    |      |
| artition source                                                                                                    | Type :/ LNTF5J   | l, 41012 Mo, 5782 Mo ul  | tilisės, ViskLoad                                                                                              |      |
|                                                                                                    | depuis Local fie | chier C:\V151Q.6NU, 819. | 1/ 80                                                                                                    |      |
| artition ciple                                                                                                    | lype:/ LMIPSJ,   | , 91012 MO               |                                                                                                    |      |
| - Income of the second second s | depuis lecteur   | Local LIJ, 01317 Mo      |                                                                                                    |      |
| ichier coursat                                                                                                    | 19422 componen   | t.man                    |                                                                                                    |      |
|                                                                                                    |                  | -                        |                                                                                                    |      |
|                                                                                                    |                  | symantec                 |                                                                                                    |      |

| Indicateur de progression |                              |                           |                         |              |
|---------------------------|------------------------------|---------------------------|-------------------------|--------------|
| 12                        | 25%                          | 50%                       | 75%                     | 100%         |
| Statictiques              |                              |                           |                         | -17          |
| ourcentage effectué       | 99                           |                           | - 1.6                   | P L F        |
| itesse (Mo/min)           | 237                          |                           | 21.1                    |              |
| o copies                  | 4744                         |                           |                         | 7            |
| o restants                | 14                           |                           |                         | 1            |
| emps écoulé               | 19:58                        |                           |                         | /            |
| emps restant              | 0:03                         | NGV                       |                         |              |
| Détails                   |                              | P -                       |                         |              |
| ype de connexion          | Local                        |                           |                         |              |
| artition source           | Type :7 ENTFS],              | 41012 Mo, 5782 Mo u       | tilisés, DiskLoad       |              |
| $ \rightarrow ($          | depuis Local fic             | hier C:\VISTQ.GHO, 819    | 17 Mo                   |              |
| artition cible            | Type:7 [NTFS],               | 41012 Ho                  |                         |              |
|                           | depuis lecteur L             | ocal [1], 81917 Ho        |                         |              |
| ichier courant            | 34856 (60c30717<br>6e6cc752) | '-f8e4-11db-acf9-ba8f2a8; | 24659){3808876b-c176-4e | 48-b7ae-0404 |
|                           | .(                           | Symantec.                 |                         |              |
|                           |                              | WERE REAL PROPERTY OF THE |                         | REPORT NOT   |

plus qu'à attendre la fin, c'est nettement plus rapide que la création pour remettre en état

| Indicateur de progressio                                              | on L               |                                                   |                              |                  |
|-----------------------------------------------------------------------|--------------------|---------------------------------------------------|------------------------------|------------------|
| 0%                                                                    | 25%                | 50%                                               | 75%                          | 100%             |
|                                                                       |                    | Duplication terminée                              | (1912)                       | ~                |
| Statistiques<br>Pourcentage effectué<br>/itesse (Mo/min)<br>10 copiés | 100<br>192<br>4758 | Duplication term                                  | inée normalement             | 311              |
| to restants<br>Femps écoulé<br>Femps restant                          | 0<br>24:43<br>0:00 |                                                   | er Béinitiali                | ser l'ordinateur |
| Détails                                                               | 4 0                | 1                                                 |                              |                  |
| Fype de connexion                                                     | Local              | 1 41010 H. E700 H.                                | Laboration Description of    |                  |
| artition source                                                       | denuis local fi    | 1, 41012 NO, 3702 NO (<br>chier C:\VISTO.680. 819 | utilises, Diskload<br>117 Ma |                  |
| Partition cible                                                       | Type:7 [NTFS]      | , 41012 Ho                                        |                              |                  |
|                                                                       | depuis lecteur     | Local [1], 81917 Ho                               |                              |                  |
| ichier courant                                                        | 34864 0001001      | 9.dir                                             |                              |                  |
|                                                                       |                    | Symantec.                                         |                              |                  |

retirez la disquette ou le cd-rom de boot ou de démarrage

puis pressez la touche "entrée" pour rebooter votre PC

et voilà votre image est remise avec un démarrage normal de votre PC, à la date de l'image que vous avez faite auparavant

# **Options**

Dans le menu "Options" du Ghost on trouve tout un paquet de choses pas forcément utiles à tout le monde, heureusement par défaut tout fonctionne bien. Cependant pour ceux qui voudraient quelques détails voici les options.

|                                                       | Copyright (C) 1998-2002 Symantec Corp. Tous droits réservés. |
|-------------------------------------------------------|--------------------------------------------------------------|
| Local<br>Bont a point<br>apure<br>Diftions<br>Quitter | bloAstucien                                                  |
|                                                       |                                                              |

pressez la touche "flèche bas" pour choisir les "Options"

puis la touche "entrée"

pour avoir les "Options"

| i GNOST Uptions           |                                                                                                   |
|---------------------------|---------------------------------------------------------------------------------------------------|
| Fractionnement/CRC        | FAT32/64 Divers Image/Bande Accès HDD Sécurité Paramètres                                         |
| Eractionnement            | Fractionne les fichiers image sur plusieurs volumes."+ <b>span</b> "                              |
| ✓ <u>N</u> om auto        | Nomme automatiquement le fichier fractionné suivant sans vous le demander."-auto"                 |
| Désignation c <u>o</u> mp | atible. Utiliser l'ancien système de désignation pour les images segmentées," <b>-ons</b> "       |
| Ignorer CRC               | Ignore toutes les erreurs CRC existant dans un tichier image."- <b>crcignore</b> "                |
| Créer CRC32               | Crée un fichier CRC32 désigné ghost.crc lors de la création d'un fichier<br>image."- <b>for</b> " |
| <u>}</u>                  | flocepter finnyler                                                                                |
|                           | (Symantec,                                                                                        |

vous voici dans les "Options"

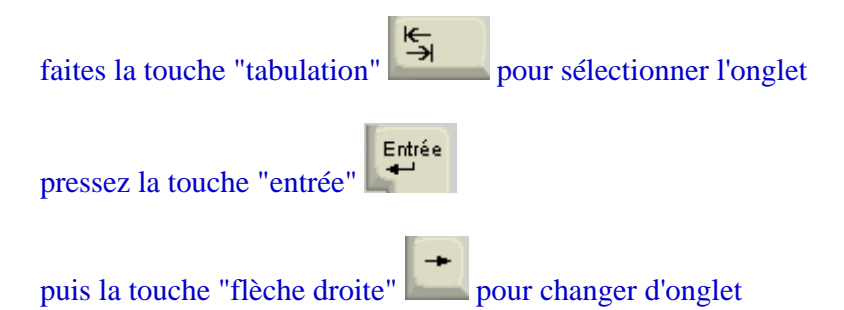

| tractionnement/UNC         | 1H132/64 Divers Image/Bande Hooes HDD Securité Paramètres                                         |
|----------------------------|---------------------------------------------------------------------------------------------------|
| Eractionnement             | Fractionne les fichiers image sur plusieurs volumes."- <b>span</b> "                              |
| ✓ <u>N</u> om auto         | Nomme automatiquement le fichier fractionné suivant sans vous le demander."-auto"                 |
| Désignation o <u>o</u> mpa | tible. Utiliser l'ancien système de désignation pour les images segmentées,"- <b>ens</b> "        |
| Ignorer CRC                | Ignore toutes les erreurs CRC existant dans un fichier image."- <b>crcignore</b> "                |
| Créer CRC32                | Crée un fichier CRC32 désigné ghost.crc lors de la création d'un fichier<br>image."- <b>for</b> " |
| <u>}</u>                   | <u>Accepter</u> Ann <u>u</u> ler                                                                  |
|                            | () armantac                                                                                       |

utilisez la touche "tabulation" pour voyager dans les onglets

| Ghost Uptions            |                                                                        |                                                                   |                                                             |                               |                                          |
|--------------------------|------------------------------------------------------------------------|-------------------------------------------------------------------|-------------------------------------------------------------|-------------------------------|------------------------------------------|
| Fractionnement/CRC       | FAT32/64 Divers                                                        | Image/Bande                                                       | Accès HDD                                                   | Sécurité                      | Paramètres                               |
| Conversion <u>F</u> AT32 | Convertit tous les vo<br>de destination est s                          | olumes FAT16 en Fl<br>upérieure à 256 Mo                          | AT32 lorsque la<br>."- <b>f32</b> "                         | partition                     |                                          |
| Clusters FA <u>T</u> 64K | Redimensionne les p<br>Cette opération n'es<br>pas avec d'autres s     | artitions FAT16 pou<br>t prise en charge q<br>ystèmes d'exploit » | ur dépasser 2 G<br>iue sur les syst<br>tion."- <b>f64</b> " | io avec des cl<br>èmes Window | lusters de 64 k.<br>Is NT. Ne l'utilisez |
| Limiter FAT              | Limite la taille des pa<br>Kindows NT sont pro<br>" <b>-fatlimit</b> " | artitions FAT16 NT<br>ésentes sur le disqu                        | à 2 Go, Utile lor<br>ue et que l'on n                       | sque des par<br>e désire pas  | titions FAT16<br>de clusters             |
| <b>P</b> 0               | Accepter                                                               |                                                                   | Annyler                                                     |                               |                                          |
|                          | <u>(</u>                                                               | symante                                                           | 2C.                                                         |                               |                                          |

ici on trouve des options permettant de convertir des partitions ou de changer la taille des clusters du disque. En particulier la gestion des disques de plus de 2Go en FAT16 par Win NT. Réservé aux experts.

| Fractionnement/CRC        | FRT32/64 Divers Image/Bande Accès HDD Sécurité Paramètres                                                                                                    |
|---------------------------|----------------------------------------------------------------------------------------------------|
| <u>S</u> ure              | Désactive la demande de confirmation finale. (Attention!). Utile en mode batch." <b>-sure</b> "                                                                |
| <u>F</u> orcer le clonage | Force la poursuite du clonage même si la source contient des clusters défectueux.<br>"- <b>fro</b> "                                                           |
| <u>B</u> éamorçage        | Relance automatiquement le PC en fin de clonage d'un disque<br>ou d'une partition." <b>-rb</b> "                                                               |
| ] Revenir sous DOS        | Lors d'une exécution en tant que fichier batch, il est utile de revenir sous<br>DOS à la fin afin que d'autres commandes batch<br>puissent être traitées,"-fx" |
| <u>}</u>                  | Annyler                                                                                                    |

dans ce menu on peut choisir l'action à effectuer une fois l'image Ghost faite :

- forcer le clonage (dans le cas des copies de disque ou partitions)redémarrage de la machine

- sortie du programme
  revenir sous DOS après utilisation d'un fichier .bath

| Enabling an and /CPC                                                                                                    | E0T22/64                                                                                                    | Disease                                                                                                    | Terrer /Pareda                                                                                                    |                                                                                                    | Szamitz                                                                                         | Damasalara                                                                                | F |
|----------------------------------------------------------------------------------------------------|----------------------------------------------------------------------------------------------------|----------------------------------------------------------------------------------------------------|----------------------------------------------------------------------------------------------------|----------------------------------------------------------------------------------------------------|-------------------------------------------------------------------------------------------------|-------------------------------------------------------------------------------------------|---|
| <ul> <li>Valeur par défaut</li> <li>Toute l'image</li> <li>Image d'amorçage</li> <li>Image disque</li> <li>Valeur par défaut</li> <li>Bande súre</li> </ul> | Toute l'image<br>Image d'amo<br>ou de la copie<br>piste pour st<br>Image disque<br>piste d'amore<br>l'espace non<br>Bande | torce une i<br><u>Caqe</u> copie<br>disque à di<br>ocker des in<br>est similair<br>age comme<br>partitionné<br>avec tampo<br>gans tampo | copie secteur p.<br>toute la piste d<br>sque. Utilisé lors<br>formations."- <b>ib</b><br>e au commutat<br>Image d'amorg<br>du disque."- <b>id</b> "<br>n | r secteur de tou<br>amorçage lors di<br>que des applicati<br>sur Toute l'image<br>age, les tables d<br><u>E</u> jecter bai | ites les partit<br>a la création d<br>ions installées<br>: mais copie<br>a partition été<br>nde | ions."- <b>ia</b> "<br>du fichter image<br>s utilisent oette<br>également la<br>endues et | 7 |
| ) panoe sure                                                                                                    |                                                                                                    | gans rampo<br>Accepter                                                                                                    | ] [<br>] syman                                                                                                    | Annyler                                                                                                    |                                                                                                 | _                                                                                         |   |

|                                  | en anter de la composition de la composition de la composition de la composition de la composition de la compos | 1000          | 1         |          | a an a     |
|----------------------------------|----------------------------------------------------------------------------------------------------|---------------|-----------|----------|------------|
| actionnement/CRC   1             | FAT32/64 Divers                                                                                                 | Image/Bande   | Accès HDD | Sécurité | Paramètres |
| Utilis <u>e</u> r l'accès disque | Interrupt 13h étendu."                                                                                          | -ffx"         |           |          |            |
| Désactiver l'accès IN            | 13 étendu."- <b>fnx</b> "                                                                                       |               |           |          |            |
| 1114 and Prest a desire          | J                                                                                                    |               |           |          |            |
| omiser racces disque             | airear <u>1</u> 05, - <b>111</b>                                                                                |               |           |          |            |
| <u>D</u> ésactiver l'accès dire  | eot IDE."- <b>fni</b> "                                                                                         |               |           |          |            |
| Utiliser l'accès disque          | direct ASPI/SCSI."-1 <b>fs</b> '                                                                                | $\rightarrow$ |           |          |            |
| Désagtiver l'accès dire          | ect ASPI/SCSI,"-fn.s"                                                                                           |               |           |          |            |
|                                  |                                                                                                    |               |           |          |            |
| Y                                |                                                                                                    |               |           |          |            |
|                                  | flocepter                                                                                                    |               | finnuler  |          |            |
|                                  | 10                                                                                                    | amant         | 20        |          |            |

dans l'onglet HDD acces se paramètre l'accès au disque dur ce qui peut être utile dans le cas d'un disque dur en SCSI

| n Ghost Options                          |                                                       |                                 |                                          |                                      | 70                  |
|------------------------------------------|-------------------------------------------------------|---------------------------------|------------------------------------------|--------------------------------------|---------------------|
| Fractionnement/                          | CRC   FAT32/64   1                                    | )ivers   Im                     | age/Bande 📔 Ac                           | cès HDD Sécurité                     | Paramètres          |
|                                          |                                                       |                                 |                                          |                                      |                     |
| Cryptez toute                            | s les images créées ave                               | ic un <u>m</u> ot de            | passe, " <b>-pwd</b> ",                  |                                      | 011                 |
| Paramètres U-lockt                       | <u>upe</u>                                            |                                 |                                          |                                      |                     |
| Verrouille toutes l<br>peuvent ne pas êt | es images créées sur la<br>re utiles pour le BIOS. Co | base des para<br>nsultez le mai | imètres BIOS de c<br>nuel pour plus d'in | ette machine. Certain<br>formations. | s de ces paramètres |
|                                          | Baun                                                  |                                 | Survey and                               |                                      |                     |
|                                          | Eshvisset                                             |                                 | numero de seri                           | <b>4</b>                             |                     |
|                                          | Nora de oroduit                                       | EZ                              | Esbricant + non                          | a produit                            |                     |
|                                          | Version                                               | ő                               |                                          | rproduit                             |                     |
|                                          | Oferiou                                               | S                               | Turn                                     |                                      |                     |
|                                          |                                                       |                                 |                                          |                                      |                     |
|                                          | <u>f</u> lo                                           | cepter                          | finnul                                   | er                                   |                     |
|                                          |                                                       | (C) er                          | mantec                                   |                                      |                     |
|                                          |                                                       | (Do)                            | manice,                                  |                                      |                     |

dans les options de sécurité on peut choisir de verrouiller l'image avec un code provenant de la machine (bios, n° de série ...) ceci afin de restreindre l'utilisation de l'image uniquement à cette machine.

Cette option peut toutefois se retourner contre vous si vous changez l'élément de référence du code par exemple le  $n^{\circ}$  d'ID du processeur.

Pour les autres options disponibles je vous invite à les regarder et à ne les utiliser qu'en connaissance de leurs causes et effets.

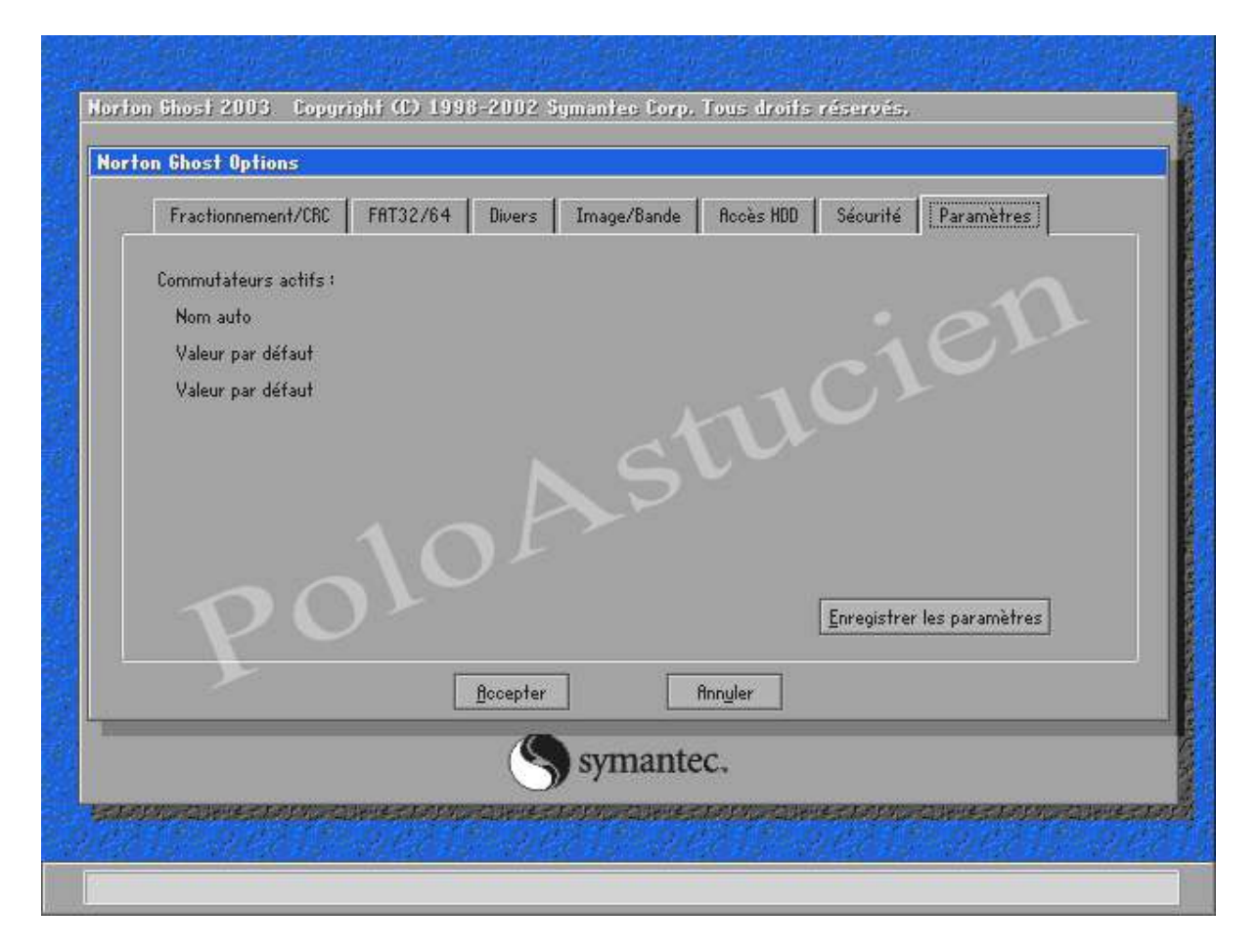

# **Options plus**

ghost peut être lancé en ligne de commande

exemple : ghost.exe -split=690 -z9 pour couper les fichiers générés à 690 Mo et une compression de fichier au maximum, ce qui n'empêche pas que vous aurez toujours la fenêtre de lancement du ghost pour le reste du choix de disque ou partition.

voici un peu plus de détails dans ce fichier <u>présentation du Norton ghost 2003\_fr.pdf</u> 387 Ko (397 306 octets)

ou carrément le <u>manuel du Norton ghost 2003\_fr.pdf</u> 1.25 Mo (1 317 975 octets)

voici aussi le <u>manuel du Norton ghost 7.5 français.pdf</u> 2.48 Mo (2 603 526 octets)

## **Conclusion :**

Ce tutorial est loin d'être complet tellement il y aurait à dire sur Ghost mais après la lecture de celui-ci vous devriez être en mesure de l'utiliser donc de faire une image de partition ou disque et de remettre.

Je précise que l'utilisation de ce logiciel n'est en rien dangereuse pour vos données si vous l'utilisez correctement.

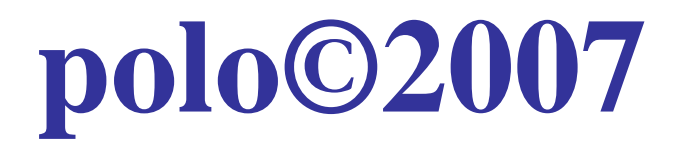